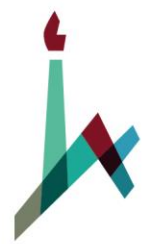

האוניברסיטה העברית בירושלים THE HEBREW UNIVERSITY OF JERUSALEM

# מדריך למשתמש חשבוניות לוגיסטיות

מודול MM – מלאי ורכש

הופק ע"י

חטיבת ההדרכה נס א.ט. בע"מ גרסא 1.1

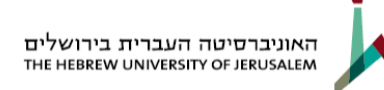

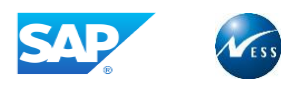

# 1. נתונים על המדריך

# <u>מידע על הפיתוח</u>

| חתימה | תאריך      | שם ומשפחה    | תפקיד       |              |
|-------|------------|--------------|-------------|--------------|
|       | 07.04.2019 | שלומי לב ארי | מפתח הדרכה  | נכתב ע"י     |
|       |            | גלית גוטליב  | מיישם MM    | נבדק על ידי  |
|       |            | ליאת בן דוד  | מנהלת הדרכה | עודכן על ידי |
|       |            | יואל חורב    | מנהל השינוי | אושר על ידי  |

# <u>מידע על המסמך</u>

| שם המסמך                               | זיהוי המסמך    |
|----------------------------------------|----------------|
| מדריך למשתמש <u>חשבוניות לוגיסטיות</u> | x13402-007-009 |

## <u>היסטוריית עדכונים</u>

| הערות | בודק / מאשר | עודכן ע"י | תאריך | תיאור השינויים<br>במסמך (#<br>סעיף) | גרסה |
|-------|-------------|-----------|-------|-------------------------------------|------|
|       |             |           |       |                                     |      |
|       |             |           |       |                                     |      |

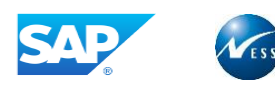

# 2. תוכן עניינים

| ַ<br>נתונים על המדריך                                  | .1  |
|--------------------------------------------------------|-----|
| 3                                                      | .2  |
| 4                                                      | .3  |
| הקדמה                                                  | .4  |
| 5                                                      |     |
| 4.2 תכולת החוברת                                       |     |
| 4.3 סמלים מוסכמים בחוברת                               |     |
| 6                                                      | .5  |
| 5.1 תרשים זרימה של תהליך לקליטה חשבונית לוגיסטית       |     |
| 5.2 מונחים                                             |     |
| 5.3 לחצנים מובילים                                     |     |
| סריקת חשבונית ספק                                      | .6  |
| צפייה בחשבונית הסרוקה                                  | .7  |
| הזנת חשבונית לוגיסטית                                  | 8.  |
| 8.1 בחירת שורות הזמנה לחשבונית                         |     |
| 8.2 אימות חשבונית                                      |     |
| 14 הודעת זיכוי                                         |     |
| 16 חיוב עוקב                                           |     |
| 18 זיכוי עוקב                                          |     |
| עלויות נלוות                                           | .9  |
| 9.1 עלויות נלוות לא מתוכננות                           |     |
| 9.2 עלויות נלוות מתוכננות                              |     |
| דוח חשבוניות בהמתנה                                    | .10 |
| חשבוניות רשומות חסומות - MRBR חשבוניות רשומות הסומות - | .11 |
| ביטול חשבוניות - MR8M                                  | 12. |
| הצגת רשימת מסמכי חשבונית – MIR5                        | .13 |
| פעולות נוספות                                          | .14 |
| 14.1 צפייה בנתוני ספק                                  |     |
| 14.2 החלפת ספק לחשבונית                                |     |
| 14.3 הזנת קוד מס לפריט                                 |     |
| 14.4 צפייה במסמך המצורף לחשבונית                       |     |
| 14.5 חשבונית עם מטבע שונה ממטבע ההזמנה                 |     |
| 14.6 שורת פריט בחשבונית שונה ממטבע ההזמנה              |     |
| 33 כמות מאשרים                                         |     |
| נספח א' - תרחישים בחשבוניות לוגיסטיות                  | .15 |

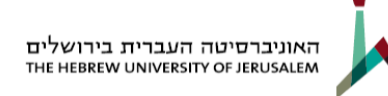

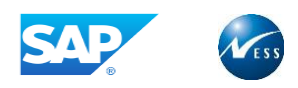

# .3 אבטחת מידע

# מודרך יקר,

עם קבלת חוברת ההדרכה לידך הנך נחשף לעולם המידע הטמון במערכת.

ברצוננו להזכירך כי המבנה של המערכת וכלל הנתונים האגורים בה ואשר יחשפו בפניך במהלך ההדרכה ואחריה הינם <u>מידע חסוי</u> ואין לעשות בהם כל שימוש שלא לצורך עבודתך הישירה.

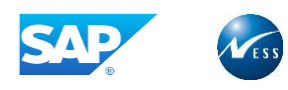

# . הקדמה

# 4.1 כללי ומטרה

חוברת זו נכתבה על מנת להציג את ביצוע פעילויות העבודה השוטפות במערכת בתהליך תקין. החוברת מתמקדת בכל החלקים בתהליך העבודה שרלוונטים אליך.

# 4.2 תכולת החוברת

- פרק שלישי הסבר על אבטחת המידע.
- פרק רביעי הקדמה, הסבר כללי על מבנה החוברת, כללי העבודה וסמלים מוסכמים בחוברת.
  - **פרק חמישי ואילך** תהליך העבודה במערכת.

# 4.3 סמלים מוסכמים בחוברת

לאורך החוברת מופיעים מספר סמלים ומוסכמות כתיבה הבאים להדגיש את חשיבותו של נושא ויכולים להיות מסווגים כך: **שים לב, טיפ** או **הערה** ומופיעים במסגרת ובצורה הבאה:

שים לב: דגשים אשר יכולים לסייע למשתמש, אך אינם חלק אינטגרלי מתהליך העבודה. 🕻

**הערה:** הבהרה או מידע נוסף.

טיפ: דרך נוספת לבצע אותה פעולה.

TIP

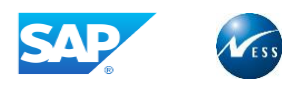

# .5 רקע כללי

תהליך אימות חשבונית לוגיסטית מתבצע במודול הלוגיסטי כחלק משרשרת תהליכי הרכש (הסכמים, יצירת הזמנה, קבלת טובין ואימות החשבונית). בתהליך זה מאומתת חשבונית הספק בהיבטים של כמויות, מחירים, תאריכים וחישובים שונים (עלויות נוספות וכו'). רישום חשבונית לוגיסטית במערכת יוצר שני מסמכים: מסמך פיננסי ומסמך לוגיסטי. המסמך הפיננסי (פקודת יומן) מהווה מסמך זכאות בגינו יתבצע התשלום.

ככלל, ההתחייבות הכספית שנוצרת מול ספקים עימם מתקשרת אוניברסיטה באה לידי ביטוי בהקמת הזמנת רכש בתוך המערכת. ההזמנה כוללת פירוט של כמויות ומחירים לכל פריט וסה"כ עלות ההזמנה. אימות החשבונית יבוצע בסימוכין להזמנת הרכש וקבלת הטובין שבוצעה כנגד הזמנת הרכש.

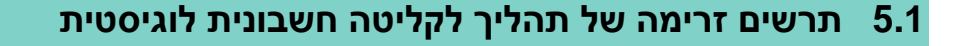

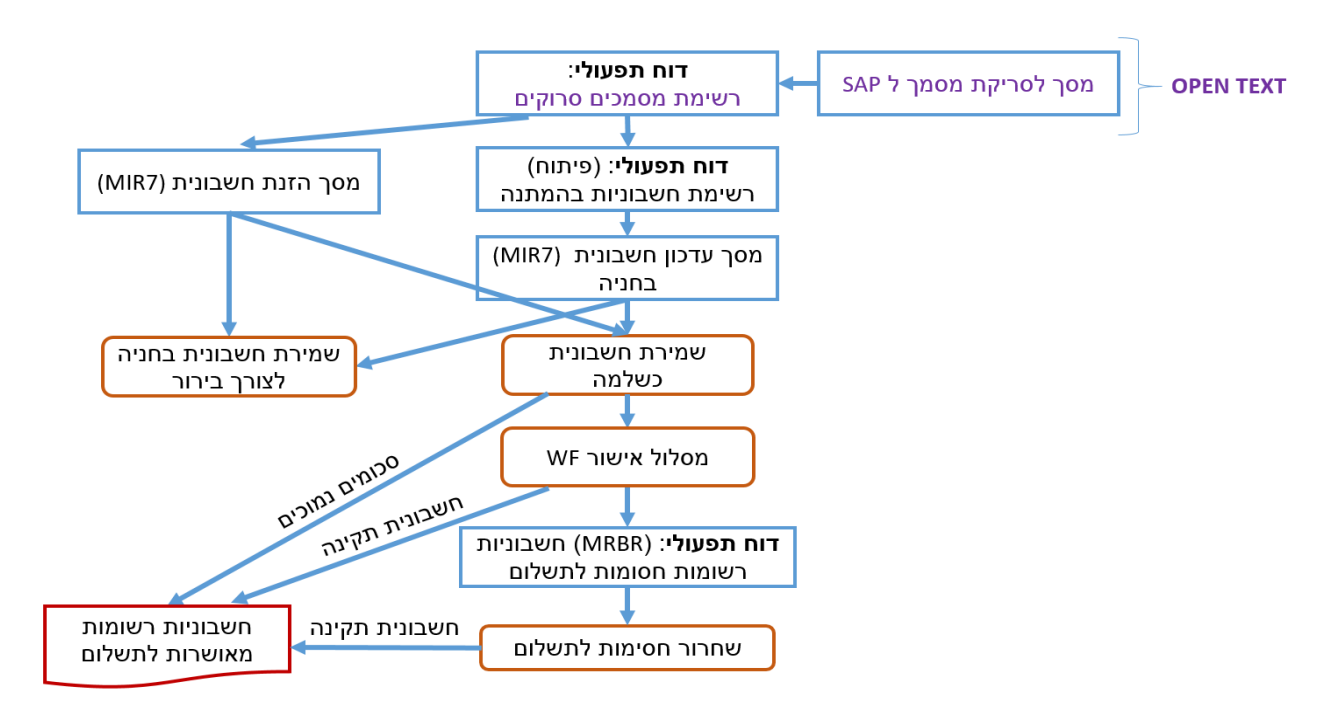

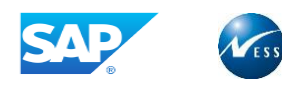

# 5.2 מונחים

| הסבר                                                                                                    | מונח                          |
|----------------------------------------------------------------------------------------------------|-------------------------------|
| חשבונית שהוזנה בסימוכין להזמנת רכש.                                                                                                    | חשבונית לוגיסטית              |
| חשבונית לחיוב הזכאי (החזר כספים מהספק לאוניברסיטה)                                                                                            | חשבונית זיכוי                 |
| חשבונית עבור עלויות נוספות שיש לחייב מול הכמות של הפריט שכבר התקבלה<br>חשבונית עבורה.                                                         | חיוב עוקב                     |
| חשבונית זיכוי עבר עלויות נוספות שיש לזכות מול הכמות של הפריט שכבר<br>התקבלה חשבונית עבורה.                                                    | זיכוי עוקב                    |
| חשבונית הנרשמת ישירות במודול הפיננסי (FI) ללא סימוכין להזמנת רכש                                                                              | חשבונית פיננסית               |
| חשבונית עבור הפריט הרשום בהזמנה, לפי המחיר המופיע בהזמנה.                                                                                     | סונ שירות/טובין               |
| חשבונית שהינה עבור עלויות נלוות מתוכננות הרשומות בהזמנה, לפי המחיר<br>שתוכנן.                                                                 | פריט עלויות אספקה<br>מתוכננות |
| חסימת החשבונית לתשלום (עקב חריגה).                                                                                                    | חסימה לתשלום                  |
| רמת החריגה המותרת.                                                                                                    | טולרנס                        |
| קוד הקובע את אחוז המע"מ הנדרש ומנתב את הסכום לחשבון המתאים                                                                                    | קוד מס                        |
| אסמכתא להזנת חשבונית הספק, משמש לבדיקת חשבוניות כפולות.                                                                                       | מסמך סימוכין                  |
| מפתח המגדיר את תנאי התשלום, הכוללים את ימי אשראי, הנחת מזומן ותקופות<br>בתושלום בחל מתאכוב בסוס, תנאן בתושלום מווותדום מבזמנת בבנוע למסב בזנת | תנאי תשלום                    |
| חונפקים הווא מונאו יך בסיס. וננאי הונפקים מועונקים מוחמנונ הו כפי למסן החמני<br>החשבונית                                                      |                               |
| היום שממנו סופרים את ימי האשראי. תאריך זה יכול להיות לדוגמא תאריך מסמך,<br>תאריך רישום או ללא ברירת מחדל                                      | תאריך בסיס                    |
| עלות שתוכננה בהזמנת הרכש.                                                                                                    | עלות אספקה מתוכננת            |
| עלות שלא תוכננה בהזמנת הרכש. מוזנות בכותרת, מפוזרות על פני הפריטים באופן<br>יחסי לערך החשבוניות שהתקבלו בגינם עד כה, כולל החשבונית הנוכחית.   | עלות אספקה לא<br>מתוכננת      |

# 5.3 לחצנים מובילים

| תיאור                                                                    | שם הלחצן | לחצן           |
|--------------------------------------------------------------------------|----------|----------------|
| ניתן לאתחל את המסך ללא שמירה על ידי הלחצן                                | אתחל     |                |
| לאחר הזנת נתוני הכותרת יש ללחוץ על הלחצן על מנת הרצת<br>הנתונים          | ביצוע    | $(\mathbf{x})$ |
| שמירת הדרישה לאחר שהוזנו כלל השדות. לחץ השמירה<br>ינפיק מספר דרישה לבסוף | שמירה    | IE             |
| ניתן לצמצם את תצוגת הפריטים אשר הלחצן מופיע לצידם                        | צמצם     | 1              |
| הודעת שגיאה, לא ניתן להמשיך בפעולה                                       | שגיאה    |                |
| הודעה שמיידעת אותך ומזהירה אותך במידת הצורך, ניתן<br>להמשיך בפעולה       | אזהרה    |                |

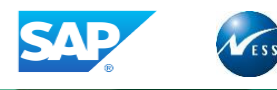

# 6. סריקת חשבונית ספק

## לסריקת חשבונית חדשה במערכת, כנס לטרנזקציה J6NY

#### התקבל המסך הבא:

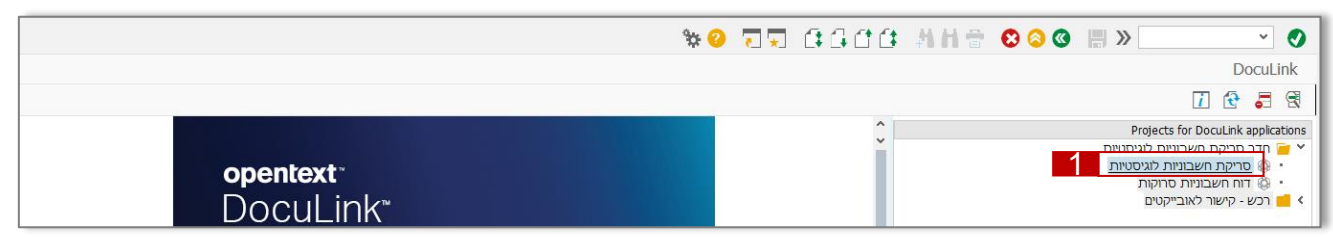

לחץ על הערך סריקת חשבוניות לוגיסטיות

#### התקבל המסך הבא:

| Docu                                       | Link          |
|--------------------------------------------|---------------|
| 🚺 😌 🏛 🖉                                    |               |
| . 10                                       | <b>+ &gt;</b> |
| משכוניות לניתנוית<br>הזון מאפיינים למסמר 2 | סריקת.<br>א   |

5

2. לחץ על לחצן הזן מאפיינים למסמך

## Create OpenText Data התקבלה חלונית

| Create OpenText Data 📹 |          |   |   | ×       |
|------------------------|----------|---|---|---------|
| מספר ECM               | 254      |   |   |         |
| סטטוס                  | 1 בתהליך |   |   |         |
| הזמנת רכש              | 3 4      |   |   |         |
| סימוכין                |          | 4 |   |         |
| תאריך חשבונית ספק 🕾    |          | 5 | _ |         |
| הערה                   |          |   | 6 |         |
|                        |          |   |   | 8 📆 7 🔄 |

#### התייחס לשדות הבאים:

| הסבר                                         | שדה חובה     | שדה               | מס"ד |
|----------------------------------------------|--------------|-------------------|------|
| <b>הזן</b> את מספר ההזמנת רכש                | $\checkmark$ | הזמנת רכש         | 3    |
| <b>הזן</b> את מספר החשבונית של הספק          | $\checkmark$ | סימוכין           | 4    |
| <b>הזן</b> את תאריך החשבונית כפי שרשום עלייה | $\checkmark$ | תאריך חשבונית ספק | 5    |
| <b>הזן</b> הערה במידת הצורך                  |              | הערה              | 6    |

£1

7. **לחץ** על לחצן **יצירת רשומת ארכוב** 

#### התקבלה החלונית Enter Bar Code

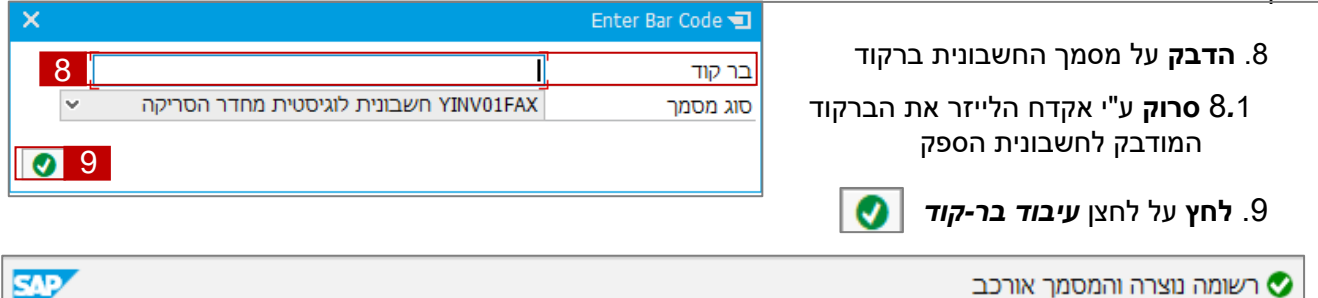

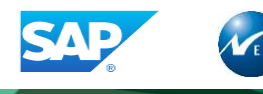

# פתח את תוכנת ה- OpenText) *Enterprise Scan*) 🥊

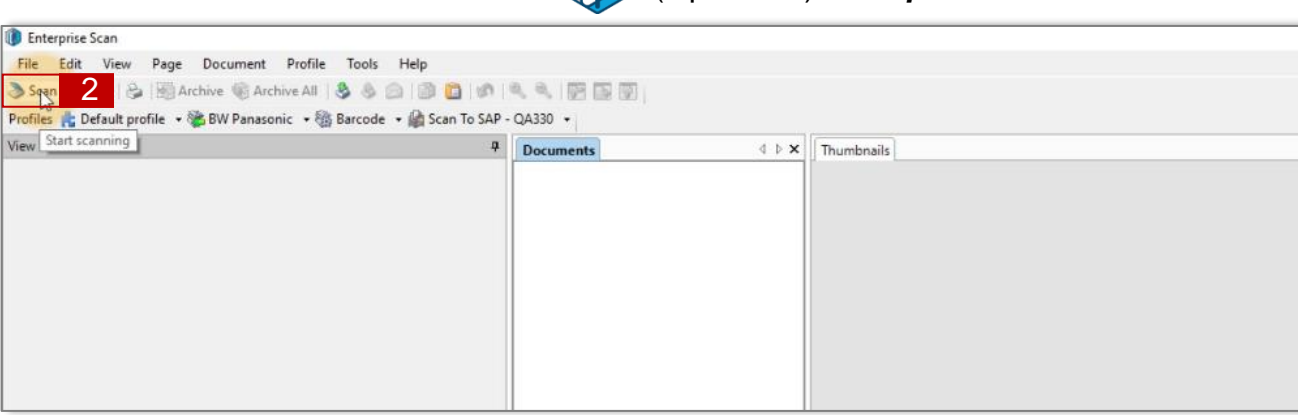

- 1. הנח את חשבונית הספק בסורק
  - 2. לחץ על לחצן 2

שים לב: כאשר חשבונית הספק מכילה מספר דפים, יש להדביק את הברקוד על העמוד הראשון ולסרוק את כלל הדפים באותה הפעימה.

#### התקבל מסך עם החשבונית הסרוקה

| 🗊 Enterprise Scan                                                         |                                                                                                    |            |
|---------------------------------------------------------------------------|----------------------------------------------------------------------------------------------------|------------|
| File Edit View Page Document Profile Tools Help                           |                                                                                                    |            |
| 🔊 Soan 🐌 🗞 🖓 Archive 🍕 Archive All 🤰 🗿 🗐 🔯 🕼                              |                                                                                                    |            |
| Profiles 📩 Default profile 🔹 🎥 BW Panasonic 🔹 🎆 Barcode 🔹 🚔 Scan To SAP - | QA330 +                                                                                                    |            |
| View Start scanning #                                                     | Documents 4 b ×                                                                                                    | Thumbnails |
|                                                                           | RECIDING FRADING CO. NIC. L'U'A TITALITATI ALTATI TALINA TITALINA TITA |            |

3. לחץ על לחצן Archive All

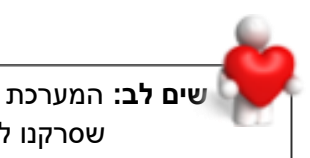

שים לב: המערכת יודעת לעשות התאמה בין הברקוד המודבק על גבי המסמך הסרוק לבין הברקוד שסרקנו למערכת בטרנזקציה -*J6NY* 

.7

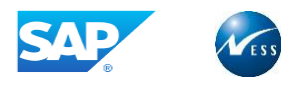

# צפייה בחשבונית הסרוקה

לצפייה והזנת חשבונית אשר סרוקה במערכת, כנס לטרנזקציה J6NY

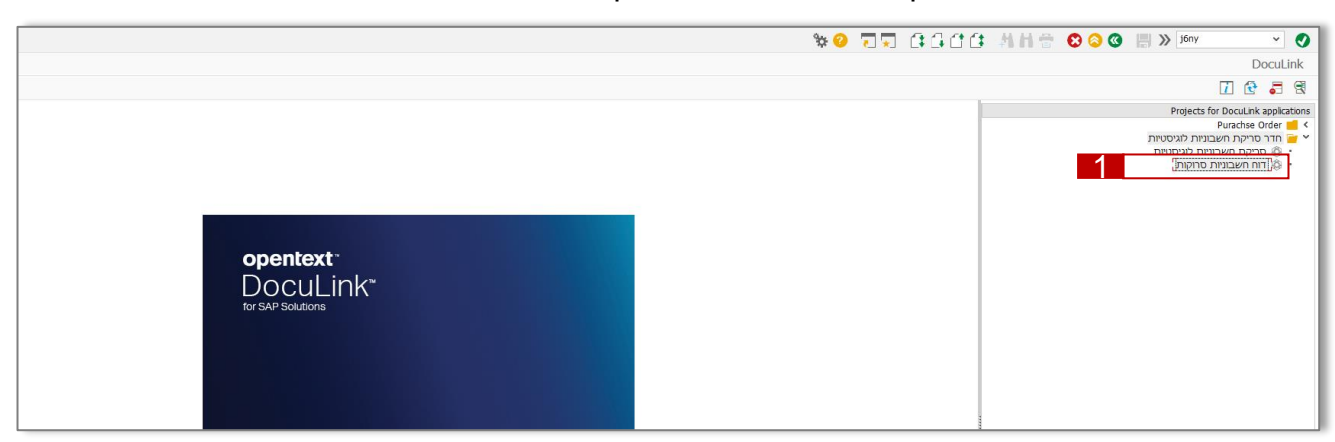

1 בחר בערך *דוח חשבוניות סרוקות* 

#### התקבל חלון להזנת פרמטרים לדוח:

- 2 הזן את השדות הרלוונטים הזמנת לחיפוש ההזמנה
  - (F8) **לחץ** על לחצן **בצע** (F8)

|                     |        |        | <u>^</u>      |
|---------------------|--------|--------|---------------|
| הזמנת רכש           | ٩<br>٩ | עד 🔄   | 2             |
| מס' סימכויך         |        | 🛨      |               |
| תאריך חשבונית ספק 📅 |        | 🎦 📃 עד |               |
| תאריך סריקה         |        | 🔁 עד   |               |
| יחידת הבת           |        | 🛨 📃 עד |               |
| חשבות יחידה         |        | 🎦 📃 עד |               |
| ]                   |        |        | 8 5 7 8 6 3 6 |

## התקבל מסך דוח מסמכים סרוקים:

|                        |                  |                                      |                                         |         |               |             |         |                |                       |                  |                 | DocuLink       |
|------------------------|------------------|--------------------------------------|-----------------------------------------|---------|---------------|-------------|---------|----------------|-----------------------|------------------|-----------------|----------------|
|                        |                  |                                      |                                         |         |               |             |         |                |                       |                  | 4               | ۰ 🖆 💼 🖣        |
|                        |                  |                                      |                                         |         |               |             |         | <i>i</i>   .   | 🦗 🕻 🛃 🤇 🏀             | 🖶   💵 🖓 🛌 )      | ΣΙ.Υ.Μ.         |                |
| שם מרכז קרנות          | תיאור גוף רוכש   |                                      | שם                                      | ספק     | משתמש מארכב   | תאריך סריקה | הערה    | ת.חשבונית      | קוד                   | וכין בו          | הזמנת רכש סימ   | <mark>_</mark> |
| הזמנות מח.אספקה ארץ    | רכש מרכזי מקומי  | מ"מ                                  | ת.מ.י.ר מחשבים בע                       | 1003734 | ERANH         | 26.06.2019  |         | 21.06.2019     | 1233                  | 21 44            | 444 450000 3    | 68             |
| הו שות לטפריות<br>אב"ת | ו כשישיו<br>אר"ת | ה בע נ <i>ו</i><br>מעו מהרהעור בע"מ  | טפק בארץ - ט.י. מר<br>בהנ-תולמוג משבד ש | 1000000 | ERANH         | 23.06.2019  | 111     | 20.04.2019     | L100001415            | uu III<br>55 UUU |                 |                |
| אבית                   | אב ת<br>אב"ת     | מאי מקרקעין בע מ<br>מאי מקרקעין בע"מ | כהן-סולמון משרד ש<br>כהן-סולמון משרד ש  | 1003754 | ERANH         | 12.06.2019  |         | 07.05.2019     | H190001415<br>H190001 | 43 UUL           | JUU 4500000414  | 66 <b>[</b> ]  |
| :;                     |                  |                                      |                                         |         |               |             |         |                |                       |                  |                 |                |
|                        |                  |                                      |                                         |         |               |             |         |                |                       |                  |                 |                |
|                        |                  |                                      |                                         |         |               |             |         |                |                       |                  |                 | LIF            |
|                        |                  |                                      |                                         | כת.     | רקו במער      | ים שנסו     | ספק     | שבוניות        | וה של חל              | ייג רשימ         | הדוח מצ         | :טיפ           |
|                        |                  | חשבונית                              | ליים על הו                              | ונים כז | כוללת נת      | רדת. ה      | ה נפ    | ת בשור         | וקה מוצג              | ונית סר          | כל חשב          |                |
|                        |                  |                                      |                                         |         |               | ,           |         |                | י<br>ב לבעובי         |                  |                 |                |
|                        |                  |                                      |                                         |         |               |             |         | נית.           | ה לחשבו               | י ששויכ          | ונינידנערו      |                |
|                        |                  |                                      |                                         |         | <u>הבאות:</u> | פעולות      | וע הכ   | <u>ים לביצ</u> | <u>ם 3 לחצנ</u>       | ה קיימינ         | <u>בכל שורו</u> |                |
|                        |                  |                                      |                                         |         |               |             |         |                |                       |                  | _               |                |
|                        | 661              |                                      |                                         |         |               |             |         |                |                       |                  |                 |                |
|                        | 00               |                                      |                                         |         |               |             |         |                |                       |                  |                 |                |
| ומנה                   | . צפייה בהז      | .3                                   | ת                                       | במערכ   | ושבונית       | יצירת ר     | .2      |                | הסרוק                 | מסמך ו           | צפייה ב         | .1             |
|                        |                  |                                      |                                         |         |               |             |         |                |                       |                  |                 |                |
| ב אותר למסר            | הלחצו תנת        | לחיצה על                             | למסר                                    | אותר    | זעו תותר      | על הלו      | חיצה    | ר ל            | ת המסמ                | ילת ועור         | ה על תחי        | לחיצה בפול     |
|                        |                  |                                      | 10121                                   | Puix    | -             | עייייי      |         |                |                       | 10 111           | וו עז ונוו      |                |
| זמנת הרכש              | לצפייה בה        | IVIEZ3IN                             | נ בהתאם                                 | וגיסטיר | שבונית לו     | צירת חי     | וואו לי | IR7   ī        | מך הסרוז              | ת המסו           | דפדפן א         | תפתח לך נ      |
|                        |                  |                                      |                                         | ק       | מר הסרו       | למכ         |         |                |                       |                  |                 |                |
|                        |                  |                                      |                                         | 1       |               |             |         |                |                       |                  |                 |                |
|                        |                  |                                      |                                         |         |               |             |         |                |                       |                  |                 |                |
|                        |                  |                                      |                                         |         |               |             | וק      | ר הסר          | נ המסמ                | תוח או           | עלייר לפ        | .1             |
|                        |                  |                                      |                                         |         |               |             | 1       |                |                       |                  |                 |                |
|                        | סדפו             | פתחת רדפ                             | החרוק שי                                | מסמר    | התאח ל        | היות ר      | רה ל    | ית ארי         | ד רמערפ               | סערונים          | יצירת הו        | 2              |
|                        | 1913             |                                      |                                         | 1,201   |               |             |         | 12 313         | ניבועוי               |                  |                 |                |
|                        |                  |                                      |                                         |         |               |             |         |                |                       |                  |                 |                |
|                        |                  |                                      |                                         |         |               |             |         |                |                       |                  |                 |                |

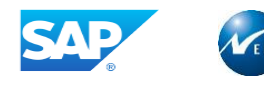

# 8. הזנת חשבונית לוגיסטית

בכדי ליצור חשבונית במערכת, לחץ על הלחצן **יצירת חשבונית 🦳** בדוח מס

בדוח מסמכים סרוקים

|        |                       |                                       |          |         | ונית       | נה לחשב       | ת שורות הזמ         | 8.1 בחירו        |
|--------|-----------------------|---------------------------------------|----------|---------|------------|---------------|---------------------|------------------|
|        |                       |                                       |          |         |            | רה 1000       | ה נכנסת: קוד חבו    | המתנה לקבל       |
| עזרה [ | הודעות <mark>i</mark> | שמור כ'הושלם'                         | הדמה 🛤   | החזק    | <b>í</b>   | שימת עבודה    | זנת רכש הצג ר       | הצג מבנה הזנ     |
|        |                       | 0.00                                  | יתרה ●00 |         |            | ~             | 1 חשבונית           | פעולה            |
|        |                       |                                       | 1        | < > _[] | במקור ו    | מס ניכוי מס   | תשלום פרטים         | נת.בסיסיים       |
|        |                       |                                       | - T      |         |            | סימוכין       | 04.05.2019          | תאריך חשבונית    |
|        |                       |                                       |          |         |            |               | 19.05.2019          | תאריך רישום      |
|        |                       |                                       |          |         | חישוב מס   |               |                     | סכום             |
|        |                       |                                       |          | ~       | תשומות - י | מע"מ ו) V1 V1 |                     | סכום מס          |
|        |                       |                                       |          |         |            |               |                     | טקסט             |
|        |                       |                                       |          |         |            |               | _                   | תאריך בסיס       |
|        |                       |                                       |          |         |            | ברית ירושלים  | 1000 האוניברסיטה הע | קוד חברה         |
|        |                       |                                       | ¥        |         |            |               |                     | מס' מנה          |
|        |                       |                                       |          |         |            |               | יכש                 | סימוכין להזמנת ו |
|        | ✓ C< המידע ✓          | ן פריטי שירות/טובין<br>HUJI_ALL HUJI_ | תבנית    | 1       | 5 0        | ¥50000316     | כם משלוחים 🗸        | 1 הזמנת רכש/ הסו |

1

לחץ על לחצן **עוד קריטריון הקצאה** 🛅 לייבוא שורות מהזמנת רכש לחשבונית

## התקבל חלונית ייחוס להזמנות רכישה:

| ×     |                  |                      |             | : רכישה              | ייחוס להזמנוח ⊐  |                                                  |          |
|-------|------------------|----------------------|-------------|----------------------|------------------|--------------------------------------------------|----------|
|       | יות/טובין 🗸      | 1 פריטי שיו Fs       | 5 סוג פריט  | ות                   | הקצאות מרוב      | <b>לחץ</b> על לחצן <b>אמץ</b>                    | 2        |
|       |                  |                      |             | פריט                 | מסמך רכש         |                                                  |          |
|       |                  |                      |             |                      | 4500000316       |                                                  |          |
|       |                  |                      |             |                      |                  |                                                  |          |
|       |                  | צאה                  | שינוי הק    |                      |                  |                                                  |          |
|       | שום כ-           | ה ו                  | ב הקצא      |                      |                  |                                                  |          |
|       | פריט חשבונית 🗠 🗙 | ות 5                 | אספק 🗸      |                      |                  |                                                  |          |
|       | 🗸 🔨 הודעת זיכוי  | н л                  | 🗸 החזרו     |                      |                  |                                                  |          |
|       |                  |                      |             | ^                    |                  |                                                  |          |
|       |                  |                      |             | ~                    |                  |                                                  |          |
|       | ]                | 🖕 📃 מר בלבד          | N           |                      |                  |                                                  |          |
|       |                  |                      |             |                      |                  |                                                  |          |
| אמץ 🔁 | בדוק 🕗           |                      |             |                      |                  |                                                  |          |
|       |                  |                      |             |                      |                  |                                                  | _        |
|       |                  |                      |             |                      |                  |                                                  |          |
|       | -                | רחירת השורור         | לחלונית     | ג מערר               | הזמוה ללע:       | <b>נווסי</b> רדי לרחור מראוע את רל ועורות נ      | TIP      |
|       |                  | TUL 11 11911 11      |             | יז נועבו<br>ההכר הדי |                  |                                                  |          |
|       |                  | ש                    | ערור ויו כ. | ספר ניזנ             | <b>תה</b> שלצו מ | יש להזין בשרה <b>מספר שורה הזמ</b>               |          |
|       |                  |                      |             |                      |                  |                                                  |          |
|       |                  |                      |             |                      |                  |                                                  | <b>.</b> |
|       |                  | רנזקציה <b>ואווא</b> | ותך לטו     | זנתבת א              | <i>בונית</i> 🔲 נ | שים <b>לב: •</b> לחיצה על לחצן <b>יצירת חש</b> ו |          |
|       |                  |                      |             |                      |                  |                                                  |          |
|       | ריון הקצאה       | לחצן <b>עוד קריט</b> | ית ע"י ה    | לחשבונ               | הזמנות רכש       | ביכולתך להוסיף ריבוי של ו                        |          |
|       |                  | -                    |             |                      |                  |                                                  |          |

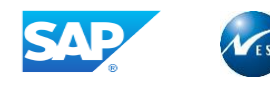

#### 8.2 אימות חשבונית

ליצירת חשבונית במערכת אל מול חשבונית הספק לצורך חיוב עבור הטובין/שירות שהוזמנו ממנו, פעל ע"פ ההסבר הבא:

|   | הזנת חשבונית נכנסת: קוד חברה 1000 |                   |                         |                      |                         |                     |             |              |            |            |         |        |         |             |            |                   |
|---|-----------------------------------|-------------------|-------------------------|----------------------|-------------------------|---------------------|-------------|--------------|------------|------------|---------|--------|---------|-------------|------------|-------------------|
|   | NF 🄇                              | זרה 🍳             | ע 🚺                     | רעות                 | הח 🔴                    | הדמה                | i li        | החזק         | <b>1</b>   | בודה       | מת עו   | צג רשי | ก       | ת רכש:      | נה הזמו    | הצג מו            |
|   |                                   | ILS -4,           | ,212.00                 |                      | ה                       | יתו 😶               |             |              | 1          | ×          |         |        |         | 1 חשבונית   |            | פעולה             |
|   |                                   |                   |                         |                      |                         |                     |             |              |            |            |         |        |         |             |            | ď                 |
|   | after a                           |                   |                         |                      | 00060002                | 225 000             |             | > <u>  .</u> | במקור ו    | יכוי מס    | ז נ     | מכ     | פרטים   | תשלום       | יים        | נת.בסיס           |
|   |                                   |                   | 111                     | ונ מעב               | הישראלי לרויו<br>סס     | הפורום ו<br>מ"ד ככו |             |              | 122456-1   |            | זומוכור |        | 2 1     | 0 07 2019   |            | מעבוב מש          |
|   |                                   |                   |                         |                      | ס<br>סירו <i>ו</i> עלים | 108001              | 8 . <b></b> |              | 123456-1   |            | 0.000   |        |         | 0.07.2019   |            | <u>תאריך דושו</u> |
|   |                                   |                   |                         |                      | 070113                  | 100001              | 81          | 7            | חישור מס 🗸 | 8          | ILS     |        | -       | 0.07.2019   |            | סכום<br>סכום      |
|   |                                   |                   | É                       |                      | 052-6839                | 368                 |             |              | ·          |            |         |        |         | 612.00      | -          | סכום מס           |
|   |                                   |                   |                         |                      |                         | 5                   | 9           |              |            |            |         |        |         |             |            | טקסט              |
|   | 0008703649 חשבון בנק 0008703649   |                   |                         |                      |                         |                     |             |              |            | תנאי תשלו  |         |        |         |             |            |                   |
| C | DI 🏢 IC                           |                   | הובות                   | ע"מ, ו               | מי לישראל ב             | בנק לאו             |             |              |            |            |         |        | 1       | 0.07.2019   | τ          | תאריך בסי         |
|   |                                   |                   |                         |                      |                         |                     | <b>~</b>    |              |            | לים        | ת ירוש  | העברי  | ברסיטה  | 1000 האוניב |            | קוד חברה          |
|   |                                   |                   |                         |                      |                         |                     |             |              |            |            |         |        |         |             |            |                   |
|   |                                   |                   |                         |                      |                         |                     |             |              |            | ١          | ונ.ראש  | ר חשב  | ובון ספ | ש חש        | הזמנת רכ   | סימוכיך ל         |
| 1 |                                   |                   |                         |                      |                         |                     |             |              |            |            |         |        |         |             |            |                   |
| 4 | במודע                             | בין<br>נוווע א כל | שירורנ/טו<br>נוער דוא ז | <u>פויטי</u> .<br>זי | 1                       | 2.0                 |             |              |            | 45000      | 05685   | ~      |         | ם משלוחים   | נשקהטכו    | ד החמנרר ו        |
| 6 | וונידע                            | נטח <u>ר כל</u>   |                         | רמות                 | נית.                    | א בכוע              | נוכמנו כ    | חכונו        | הזמנת בבש  | <b>F</b> . | 1       | במות   | מנו     |             | מכום       | קרונו д           |
| 0 |                                   | 15                | 1112/2111               | 25                   | K ~ V1 V                | 001.1               | עכרר        | 10           | 500005685  | - /        | A       | 15     | ILS     | 1           | .500.00    | 1                 |
|   |                                   | 3                 |                         | 3                    | K ~ V1 V                |                     | קוף         | 20           | 500005685  |            | A       | 3      | ILS     | 2           | ,100.00    | þ                 |
| ~ |                                   |                   |                         |                      |                         |                     |             |              |            |            |         |        |         |             |            |                   |
| ~ |                                   |                   |                         |                      |                         |                     |             |              |            |            |         |        |         |             |            |                   |
|   | $\langle \rangle$                 |                   |                         |                      |                         |                     |             |              |            |            |         |        |         |             |            | < >               |
| C | פריטינ                            | 2                 | 2 / 2                   |                      |                         | <b>#</b> #          |             |              |            | ז חיפוש    | מונר 📑  |        |         | פריט        | = <u>-</u> | 0 /               |

#### החייחס לשדוח הראיחי

| הסבר                                                                                                    | שדה חובה     | שדה           | מס״ד |
|----------------------------------------------------------------------------------------------------|--------------|---------------|------|
| <b>בחר</b> את הערך <b>חשבונית</b>                                                                                     | $\checkmark$ | פעולה         | 1    |
| <b>הזן</b> את תאריך החשבונית כפי שרשום בחשבונית הספק                                                                  | $\checkmark$ | תאריך חשבונית | 2    |
| <b>הזן</b> את מספר החשבונית של הספק כפי שרשום בחשבונית הספק                                                           | $\checkmark$ | סימוכין       | 3    |
| <b>בחר</b> את הערך <i>פריטי שירות/טובין</i> כאשר מדובר בחשבונית<br>בהתאם לכמויות שורת הפריט מההזמנה<br>● ראה סעיף 5.2 | ~            | סוג פריט      | 4    |
| <b>בחר</b> את הערך A_HUJI_ALL_HUJI כל המידע                                                                           | $\checkmark$ | תבנית         | 5    |
| <b>וודא</b> את סכום וכמות לכל אחת משורות הפריט כפי שרשום<br>בחשבונית הספק                                             | ✓            | סכום וכמות    | 6    |

#### לחישוב אוטומטי של המס בחשבונית **סמן V** לצד **חישוב מס** 7

| <b>הזן</b> את סכום החשבונית כולל מיסים כפי שרשום בחשבונית הספק | $\checkmark$ | סכום | 8 |
|----------------------------------------------------------------|--------------|------|---|
| <b>הזן</b> טקסט חופשי למסמך החשבונית                           |              | טקסט | 9 |

עבור לתחתית הלשונית **נת. בסיסיים** נת.בסיסיים בכדי להזין שדות נוספים במידת הצורך

: **הערה:** בחשבוניות רכש מקומי, בהן החשבונית מבוססת על קבלת טובין, המערכת מציגה כברירת מחדל שדה כמות: כמות הפריט שדווחה כהתקבלה (וטרם חויבה בחשבונית)

שדה סכום: מחיר הפריט כמופיע בהזמנה כפול כמות שדווחה כהתקבלה

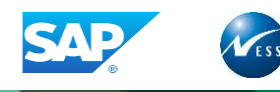

#### התקבלו שדות הזנה נוספים תחת לשונית **נת. בסיסיים**

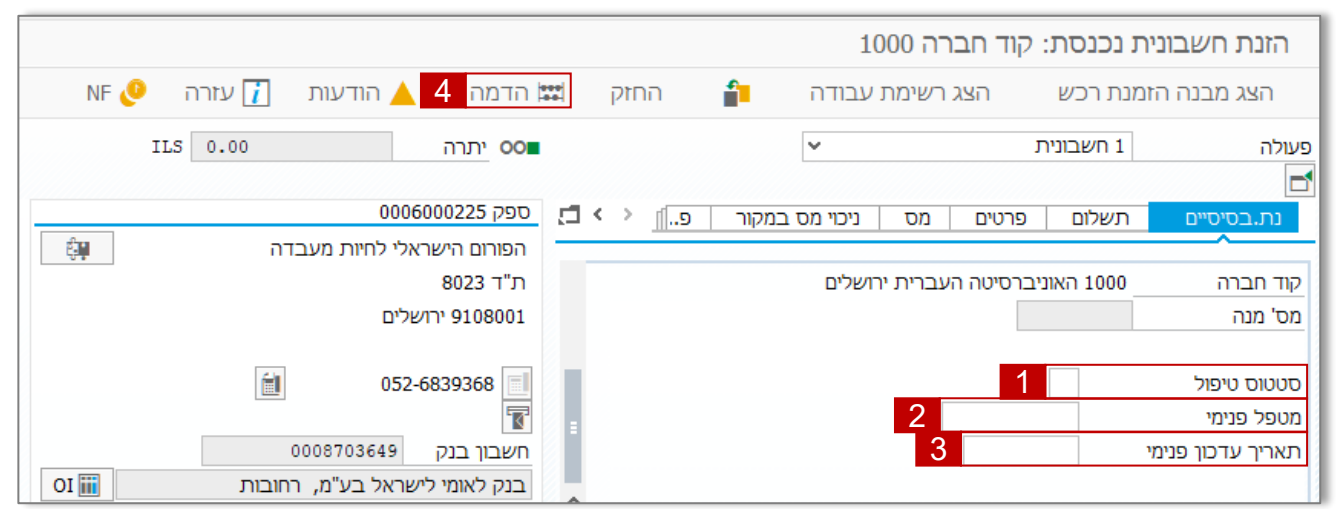

#### התייחס לשדות הבאים:

| הסבר                                        | שדה חובה | שדה                | מס"ד     |
|---------------------------------------------|----------|--------------------|----------|
| (F4) <b>בחר</b> את הערך הרלוונטי            |          | סטטוס טיפול        | 1        |
| (F4) <b>בחר</b> מרשימת הערכים את קוד המשתמש |          | מטפל פנימי         | 2        |
| (F4) <b>הזן</b> את התאריך הרלוונטי          |          | תאריך עדכון פנימי  | 3        |
|                                             |          | ונאון עו עון כיי א | <b>(</b> |

. **הערה:** 3 שדות אלו מאפשרים להזין מידע נחוץ לצורך מעקב אחר טיפול בחשבונית בהמתנה.

#### להדמיית המסמך לחץ על לחצן **הדמה**

#### התקבלה חלונית **הדמה מסמך:**

4

5

| ii | ר[ | a     | מס ח | תארין | קוד תחום שיפוט | P  | פריט | מסמך רכש   | מט  | סכום      | חשבון/חומר/נכס/ספק   | G/L C     | )     | מיקום |
|----|----|-------|------|-------|----------------|----|------|------------|-----|-----------|----------------------|-----------|-------|-------|
| ^  |    | Z00   | 1    |       |                | V1 |      |            | ILS | -4,212.00 | הפורום הישראלי לחיות | 2150000   | <     | 1     |
| ~  | 14 | 0 Z00 | 1    |       |                | V1 | 10   | 4500005685 | ILS | 1,755.00  | חשבון (GR/IR)        | 2180000   | 5     | 2     |
|    | 14 | 0 Z00 | 1    |       |                | V1 | 20   | 4500005685 | ILS | 2,457.00  | (GR/IR) חשבון        | 2180000 : | 5     | 3     |
| 1  |    |       |      |       |                |    |      |            |     |           |                      |           |       |       |
|    |    | < >   |      |       |                |    |      |            |     |           |                      |           |       | < >   |
| 5  |    | ישום  |      | าาเก  | -7             |    |      | 0          | .00 | יתרה 4    | זכות_ 212.00,        | 4,2       | 12.00 | חובה  |

לשמירה ורישום החשבונית לחץ על לחצן **רשום** 

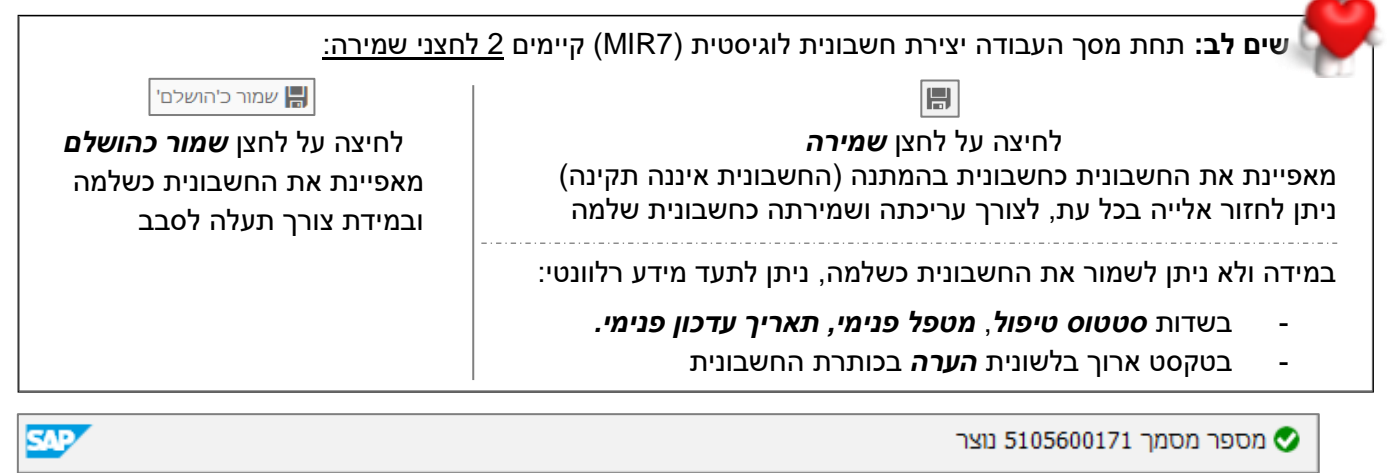

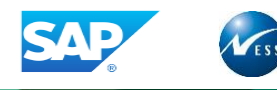

#### 8.3 הודעת זיכוי

| הראי | ההחרר   | ר עוויף | פעי  | החפק  | חוערוויח | רהתאח כ | זירוי | חשרונית      | דיאירת |
|------|---------|---------|------|-------|----------|---------|-------|--------------|--------|
|      | 1701111 | יעכ     | , כע | 10001 | 117011   |         |       | 11 11 7 0 11 | 21171  |

|                                                  |             |               | זברה 1000      | נסת: קוד ו  | לקבלה נכו    | המתנה     |
|--------------------------------------------------|-------------|---------------|----------------|-------------|--------------|-----------|
| 🤌 שמור כ'הושלם' 🛑 הודעות 👔 עזרה                  | הדמה 🔛      | החזק 🔒        | מת עבודה       | הצג רשי     | ה הזמנת רכש  | הצג מבנ   |
| ILS -819.00 יתרה                                 |             | 1 💌           |                | עת זיכוי    | 2 הוד        | פעולה     |
| 000000000000000000000000000000000000000          |             |               |                |             |              |           |
|                                                  |             | מס במקור   פ. | מס ניכוי       | ם פרטים     | זיים תשלונ   | נת.בסיכ   |
| הפורום הישראלי לדירול מעבורה<br>מ"ד 2023         | 3           | 123456-2      | רזימורינ       | 2 10.07     | 2019 7       | םאביב מס  |
| ירשלים<br>108001 ירשלים                          |             | 120400 2      | 0 1010         | 10.07.      | 2019 ID      | תאריר ריש |
|                                                  | 7           | חישוב מס 🔽    | ILS [          |             | <u> </u>     | סכום      |
| 052-6839368                                      |             | ×             |                | 11          | 9.00         | סכום מס   |
|                                                  | 9           |               |                |             |              | טקסט      |
| חשבון בנק 0008703649                             |             |               |                | ו ימים      | ם 45 נט      | תנאי תשלו |
| OI 📷 בנק לאומי לישראל בע"מ, רחובות               | ~           |               |                | 10.07.      | 2019 0       | תאריך בסי |
|                                                  | ×           | ſ             | העברית ירושלינ | האוניברסיטה | 1000         | קוד חברה  |
|                                                  |             |               |                |             |              |           |
|                                                  |             | L             | ו וושבונ.ואשי  | חשבון טפ    | החמנות רכש.  | טימוכין ל |
| 4 פריטי שירות/טובין                              |             | <b>*</b>      | 00005685 🗸     | לוחים       | כש/ הסכם משי | 1 הזמנת ו |
| 5 תבנית A_HUJI_ALL HUJI כל המידע A_HUJI_ALL HUJI |             |               |                |             |              |           |
| ן פריט טקסט הז.רכש                               | הזמנת רכש 🖏 | ·             | כמות           | מט          | סכום         | פריט ⁄ 🗇  |
| עכבר 10 <u>4</u>                                 | 500005685   | EA            | 15             | ILS         | 1,500.00     | 1         |
| <u>20 4</u> קוף                                  | 500005685   | EA            | 1              | ILS         | 700.00       | 2         |
| <u></u>                                          |             |               |                |             |              |           |
| < >                                              |             |               |                |             |              | < >       |
|                                                  |             | וסוש          | מונס ס         | רונו        |              | 697       |
|                                                  |             | DIS           |                | 0           |              |           |

התייחס לשדות הבאים:

| הסבר                                                                                                    | שדה חובה     | שדה           | מס"ד |
|----------------------------------------------------------------------------------------------------|--------------|---------------|------|
| <b>בחר</b> את הערך <b>הודעת זיכוי</b>                                                                          | $\checkmark$ | פעולה         | 1    |
| <b>הזן</b> את תאריך החשבונית כפי שרשום בחשבונית הספק                                                           | $\checkmark$ | תאריך חשבונית | 2    |
| <b>הזן</b> את מספר החשבונית של הספק כפי שרשום בחשבונית זיכוי<br>הספק                                           | $\checkmark$ | סימוכין       | 3    |
| בחר את הערך <i>פריטי שירות/טובין</i> כאשר מדובר בחשבונית<br>בהתאם לכמויות שורת הפריט מההזמנה<br>● ראה סעיף 5.2 | $\checkmark$ | סוג פריט      | 4    |
| בחר את הערך A_HUJI_ALL_HUJI כל המידע                                                                           | $\checkmark$ | תבנית         | 5    |
| <b>הזן</b> את סכום וכמות בהתאם לכמות/סכום שהוחזרה לספק.                                                        | $\checkmark$ | סכום וכמות    | 6    |

#### 7 לחישוב אוטומטי של המס בחשבונית סמן *V* לצד *חישוב מס*

| סכום | ~ | <b>הזן</b> את סכום חשבונית הזיכוי כולל מיסים כפי שרשום בחשבונית<br>הספק |  |  |  |
|------|---|-------------------------------------------------------------------------|--|--|--|
| טקסט |   | <b>הזן</b> טקסט חופשי למסמך החשבונית                                    |  |  |  |

עבור לתחתית הלשונית **נת. בסיסיים** נת.בסיסיים בכדי להזין שדות נוספים במידת הצורך

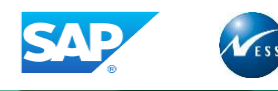

#### התקבלו שדות הזנה נוספים תחת לשונית **נת. בסיסיים**

|                                                               |           | ברה 1000          | ית נכנסת: קוד ח  | הזנת חשבונ                |
|---------------------------------------------------------------|-----------|-------------------|------------------|---------------------------|
| NF 🔮 💧 הודעות 👔 עזרה 👋 NF                                     | החזק 🔛    | צג רשימת עבודה 📲  | וזמנת רכש הו     | הצג מבנה ה                |
| ILS 0.00 יתרה OOm                                             |           | ~                 | 1 חשבונית        | פעולה                     |
| ספק 0006000225<br>בסובות בשיבאלו למוות מעבדב                  | e.] < > 🗋 | מס ניכוי מס במקור | תשלום פרטים      | נת.בסיסיים                |
| תפורם דישראלי לדיות נועבריד<br>ת"ד 8023<br>ירושלים<br>9108001 |           | העברית ירושלים    | 1000 האוניברסיטה | קוד חברה<br>מס' מנה       |
| 052-6839368                                                   |           | 2                 | 1                | סטטוס טיפול<br>מטפל פנימי |
| חשבון בנק 0008703649<br>בנק לאומי לישראל בע"מ, רחובות 🖬 OI    | 0         | 3                 | זי               | תאריך עדכון פנינ          |

#### התייחס לשדות הבאים:

| מס"ד שדר | שדה               | שדה חובה | הסבר                                 |
|----------|-------------------|----------|--------------------------------------|
| 000 1    | סטטוס טיפול       |          | <b>בחר</b> את הערך הרלוונטי (F4)     |
| 2 מטפ    | מטפל פנימי        |          | בחר מרשימת הערכים את קוד המשתמש (F4) |
| תאר 3    | תאריך עדכון פנימי |          | <b>הזן</b> את התאריך הרלוונטי (F4)   |

1

. **הערה:** 3 שדות אלו מאפשרים להזין מידע נחוץ לצורך מעקב אחר טיפול בחשבונית בהמתנה.

# להדמיית המסמך לחץ על לחצן **הדמה** 4

#### התקבלה חלונית **הדמה מסמך**

| × |        |      |       |            |                |             |        |            |     |         | ע מסמך):             | מטב (מטב ILS-זך ב | מה מסנ | ד הדו 🔁           |
|---|--------|------|-------|------------|----------------|-------------|--------|------------|-----|---------|----------------------|-------------------|--------|-------------------|
|   |        | מר   | л     | תאריך מס   | קוד תחום שיפוט | <b>ק.</b> . | פריט   | מסמך רכש   | מט  | סכום    | חשבון/חומר/נכס/ספק   | G/L D             | L      | מיקום             |
|   | ^      | 2    | Z001  |            |                | V1          |        |            | ILS | 819.00  | הפורום הישראלי לחיות | 2150000 K         |        | μ                 |
|   | ~      | 40 2 | Z001  |            |                | V1          | 20     | 4500005685 | ILS | -819.00 | חשבון (GR/IR)        | 2180000 S         |        | 2                 |
|   |        |      |       |            |                |             |        |            |     |         |                      |                   |        |                   |
|   |        |      |       |            |                |             |        |            |     |         |                      |                   |        |                   |
|   | ^      |      |       |            |                |             |        |            |     |         |                      |                   |        |                   |
|   | $\sim$ |      |       |            |                |             |        |            |     |         |                      |                   |        |                   |
|   |        | <    | >     |            |                |             |        |            |     |         |                      |                   |        | $\langle \rangle$ |
|   |        |      |       |            |                |             |        | c          | .00 | יתרה    | זכות 819.00          | 81                | 9.00   | חובה              |
| ! | 5      | 'I   | הושלם | שמור כ'ו 📙 | ימך בהמתנה     | ר מס        | שמוו 岸 | חזור       |     |         |                      |                   |        |                   |

5

לשמירה ורישום החשבונית לחץ על לחצן **שמור כ'הושלם'** 

| SAP                                                    | מסמך חשבונית 5105600172 נשמר כשלם 🛇                                 |
|--------------------------------------------------------|---------------------------------------------------------------------|
| וי עבור הכמות המוחזרת, ורק אח"כ ניתן לדווח תנועת החזרה | שים לב: חובה להזין תחילה את חשבונית הזיכ<br>122 או תנועת ביטול 102. |

122 **החזרת אספקה →** בסימוכין ל**מסמך חומר** שבו דווחה הקבלה המלאה → תנועת מלאי MIGO

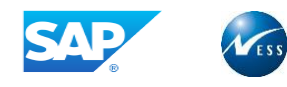

#### 8.4 חיוב עוקב

בעבר התקבלה חשבונית כלשהי בגין חלק / מלוא הכמות המוזמנת, כעת יש להזין חשבונית נוספת עבור עלויות נוספות שיש לחייב מול אותה הכמות של הפריט, פעל ע"פ ההסבר הבא:

|                                    | לה נכנסת: קוד חברה 1000                | המתנה לקבי           |
|------------------------------------|----------------------------------------|----------------------|
| הדמה 📙 שמור כ'הושלם' הודעות 🚺 ע    | מנת רכש הצג רשימת עבודה 音 החזק 📰       | הצג מבנה הז          |
| ILS 0.00 יתרה OO                   | 1 איזב עוקב 3                          | פעולה                |
|                                    |                                        |                      |
| 0006000225 OC                      | תשלום פרטים מס ניכוי מס במקור פ🛯 < < ד | נת.בסיסיים           |
| הפורום הישראלי לחיות מעבדה 📲       | 2 10.07.2010                           |                      |
| ונ ד-8023<br>108001 פירושלים       |                                        | <u>תאריך חשבונית</u> |
|                                    | 7 חישור מס 8 ILS                       | סכום<br>סכום         |
| 052-6839368                        |                                        | סכום מס              |
|                                    | 9                                      | טקסט                 |
| חשבון בנק 0008703649               | 45 נטו ימים                            | תנאי תשלום           |
| OI 📷 בנק לאומי לישראל בע"מ, רחובות | 10.07.2019                             | תאריך בסיס           |
|                                    | 1000 האוניברסיטה העברית ירושלים        | קוד חברה             |
|                                    |                                        |                      |
|                                    | רכש חשבון ספר חשבונ.ראשי               | סימוכין להזמנת       |
| 1 פרונון שירות/נוורינ              |                                        | 1 הזמנת בכש/ הכ      |
| תרנית A HUI ALL HUIT               |                                        |                      |
| י 🗔 הזמנת רכש פריט טק              | מט כמות                                | פריט סכום 🕢          |
| 10 <u>4500005685</u> EA            | 15 ILS                                 | 1                    |
| סוף 20 <u>4500005685</u> 🗖 EA      | 2 ILS                                  | 2                    |
|                                    |                                        |                      |
|                                    |                                        |                      |
|                                    |                                        |                      |
| 2 / 0                              | פריט 📑 פריט 🗄                          |                      |

#### התייחס לשדות הבאים:

| מס"ד | שדה           | שדה חובה     | הסבר                                                                                                    |
|------|---------------|--------------|----------------------------------------------------------------------------------------------------|
| 1    | פעולה         | $\checkmark$ | <b>בחר</b> את הערך <b>חיוב עוקב</b>                                                                                   |
| 2    | תאריך חשבונית | $\checkmark$ | <b>הזן</b> את תאריך החשבונית כפי שרשום בחשבונית הספק                                                                  |
| 3    | סימוכין       | $\checkmark$ | <b>הזן</b> את מספר החשבונית של הספק כפי שרשום בחשבונית הספק                                                           |
| 4    | סוג פריט      | $\checkmark$ | <b>בחר</b> את הערך <i>פריטי שירות/טובין</i> כאשר מדובר בחשבונית<br>בהתאם לכמויות שורת הפריט מההזמנה<br>● ראה סעיף 5.2 |
| 5    | תבנית         | $\checkmark$ | <b>בחר</b> את הערך A_HUJI_ALL_HUJI כל המידע                                                                           |
| 6    | סכום וכמות    | $\checkmark$ | <b>הזן</b> את סכום העלות הנוספת לכל שורת פריט בהתאם לחשבונית<br>הספק                                                  |

| 7 | לחישוב אוטומטי של | <mark>המס בחשבוניו</mark> | ת <b>סמן V</b> לצד <b>חישוב מס</b>                             |
|---|-------------------|---------------------------|----------------------------------------------------------------|
| 8 | סכום              | $\checkmark$              | <b>הזן</b> את סכום החשבונית כולל מיסים כפי שרשום בחשבונית הספק |
| 9 | טקסט              |                           | <b>הזן</b> טקסט חופשי למסמך החשבונית                           |

עבור לתחתית הלשונית **נת. בסיסיים** נת.בסיסיים בכדי להזין שדות נוספים במידת הצורך

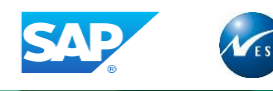

#### התקבלו שדות הזנה נוספים תחת לשונית **נת. בסיסיים**

|                                                          |                   | ברה 1000          | ז נכנסת: קוד ח <mark>ג</mark> | הזנת חשבוניו              |
|----------------------------------------------------------|-------------------|-------------------|-------------------------------|---------------------------|
| א הדמה 👍 📐 הודעות 👔 עזרה 👂 NF                            | החזק              | ג רשימת עבודה 📔   | מנת רכש הצ                    | הצג מבנה הזנ              |
| ILS 0.00 יתרה OO                                         |                   | <b>v</b>          | 1 חשבונית                     | פעולה                     |
| ספק 0006000225<br>בקובות במעביבלו למיות מעבדב            | .⊐ < > <u>[</u> ] | מס ניכוי מס במקור | תשלום פרטים                   | נת.בסיסיים<br>נת.         |
| תפורום דרשו אלי לדרות נועבדרו<br>ת"ד 8023<br>ירושלים     |                   | העברית ירושלים    | 1000 האוניברסיטה              | קוד חברה<br>מס' מנה       |
| 052-6839368                                              |                   | 2                 | 1                             | סטטוס טיפול<br>מטפל פנימי |
| חשבון בנק 0008703649<br>בנק לאומי לישראל בע"מ, רחובות OI | <b>•</b>          | 3                 |                               | תאריך עדכון פנימי         |

התייחס לשדות הבאים:

| שדה חובה | שדה               | מס"ד                                                       |
|----------|-------------------|------------------------------------------------------------|
|          | סטטוס טיפול       | 1                                                          |
|          | מטפל פנימי        | 2                                                          |
|          | תאריך עדכון פנימי | 3                                                          |
|          | שדה חובה          | שדה חובה<br>סטטוס טיפול<br>מטפל פנימי<br>תאריך עדכון פנימי |

. **הערה:** 3 שדות אלו מאפשרים להזין מידע נחוץ לצורך מעקב אחר טיפול בחשבונית בהמתנה.

## להדמיית המסמך לחץ על לחצן **הדמה** 4

#### התקבלה חלונית **הדמה מסמך**

| × |          |    |           |            |                |      |        |            |     |         | ע מסמך)              | מטבי ILS-מיטבי | מה מסו | הד 🖜              |
|---|----------|----|-----------|------------|----------------|------|--------|------------|-----|---------|----------------------|----------------|--------|-------------------|
|   |          | מר | <b></b> л | תאריך מס   | קוד תחום שיפוט | p    | פריט   | מסמך רכש   | מט  | סכום    | חשבון/חומר/נכס/ספק   | G/L D          |        | מיקום             |
|   | ^        |    | Z001      |            |                | V1   |        |            | ILS | -117.00 | הפורום הישראלי לחיות | 2150000 K      |        | μ                 |
|   | <u> </u> | 40 | Z001      |            |                | V1   | 20     | 4500005685 | ILS | 117.00  | רכישת חיות           | 6005009 S      |        | 3                 |
|   | ^        |    |           |            |                |      |        |            |     |         |                      |                |        |                   |
|   | ×        |    |           |            |                |      |        |            |     |         |                      |                |        |                   |
|   |          | ۲, | >         |            |                |      |        |            |     |         |                      |                |        | $\langle \rangle$ |
|   |          |    |           |            |                |      |        | c          | .00 | יתרה    | זכות 117.00          | 11             | 7.00   | חובה              |
| 5 | 5        |    | הושלם'    | שמור כ'ו 📙 | זמך בהמתנה     | - מס | שמוו 岸 | חזור 🖌     |     |         |                      |                |        |                   |

5

לשמירה ורישום החשבונית לחץ על לחצן **שמור כ'הושלם'** 

מסמך חשבונית 5105600173 נשמר כשלם 🤡

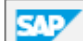

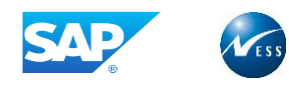

#### זיכוי עוקב 8.5

בעבר התקבלה חשבונית כלשהי בגין חלק / מלוא הכמות המוזמנת, כעת יש להזין חשבונית נוספת לזיכוי עלויות מול אותה הכמות של הפריט, פעל ע"פ ההסבר הבא:

|                                        | 'ה נכנסת: קוד חברה 1000                        | המתנה לקבל                         |
|----------------------------------------|------------------------------------------------|------------------------------------|
| זדמה 📙 שמור כ'הושלם' הודעות 🚺 י        | זנת רכש הצג רשימת עבודה 音 החזק 📖               | הצג מבנה הזנ                       |
| ILS 0.00 יתרה OC                       | 1 צזיכוי עוקב                                  | פעולה                              |
|                                        |                                                |                                    |
|                                        | תשלום   פרטים   מס   ניכוי מס במקור   פ∬ < > ב | נת.בסיסיים                         |
| הפורום הישראלי לחיות מעבדה             | 2 102455 4 2100 2 10 07 2010                   |                                    |
| נ 1 8023<br>100010 ובשלום              |                                                | <u>תאריך נוטנון</u><br>תארור בושום |
|                                        |                                                | תכום<br>מכוח                       |
| 052-6839368                            |                                                | סכום מס                            |
|                                        | 9                                              | טקסט                               |
| ושבון בנק 0008703649                   | 45 נטו ימים                                    | תנאי תשלום                         |
| OI 📷 בנק לאומי לישראל בע"מ, רחובות     | 10.07.2019                                     | תאריך בסיס                         |
|                                        | 1000 האוניברסיטה העברית ירושלים                | קוד חברה                           |
|                                        | כש חשבון ספר חשבונ.ראשי                        | סימוכין להזמנת ו                   |
| נפריטי שירות/טובין 1                   | בם משלוחים 🗸 4500005685                        | 1 הזמנת רכש/ הסו                   |
| 5 א המידע י A_HUJI_ALL HUJI כל המידע י |                                                |                                    |
| י 🖏 הזמנת רכש פריט טק                  | מט כמות                                        | פריט סכום 🕢                        |
| עכ <u>ו 4500005685</u> EA              | 15 ILS                                         | 1                                  |
| <u>6 קוך 20 4500005685</u> EA          | 2 ILS                                          | 2                                  |
|                                        |                                                |                                    |
| < >                                    |                                                |                                    |
| פריטים 2 / 0                           | פריט 📰 מונח חיפוש                              |                                    |

#### התייחס לשדות הבאים:

| הסבר                                                                                                    | שדה חובה     | שדה           | מס"ד |
|----------------------------------------------------------------------------------------------------|--------------|---------------|------|
| <b>בחר</b> את הערך <b>זיכוי עוקב</b>                                                                           | $\checkmark$ | פעולה         | 1    |
| <b>הזן</b> את תאריך החשבונית כפי שרשום בחשבונית הספק                                                           | $\checkmark$ | תאריך חשבונית | 2    |
| הזן את מספר החשבונית של הספק כפי שרשום בחשבונית הספק                                                           | $\checkmark$ | סימוכין       | 3    |
| בחר את הערך <b>פריטי שירות/טובין</b> כאשר מדובר בחשבונית<br>בהתאם לכמויות שורת הפריט מההזמנה<br>● ראה סעיף 5.2 | $\checkmark$ | סוג פריט      | 4    |
| <b>בחר</b> את הערך A_HUJI_ALL_HUJI כל המידע                                                                    | $\checkmark$ | תבנית         | 5    |
| <b>הזן</b> את סכום הזיכוי למלוא כמות שורת הפריט המסומנת                                                        | $\checkmark$ | סכום וכמות    | 6    |

| 7 | לחישוב אוטומטי של | המס בחשבוניו | ת <b>סמן V</b> לצד <b>חישוב מס</b>                             |
|---|-------------------|--------------|----------------------------------------------------------------|
| 8 | סכום              | $\checkmark$ | <b>הזן</b> את סכום החשבונית כולל מיסים כפי שרשום בחשבונית הספק |
| 9 | טקסט              |              | <b>הזן</b> טקסט חופשי למסמך החשבונית                           |

עבור לתחתית הלשונית **נת. בסיסיים** נת.בסיסיים בכדי להזין שדות נוספים במידת הצורך

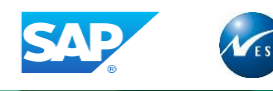

#### התקבלו שדות הזנה נוספים תחת לשונית **נת. בסיסיים**

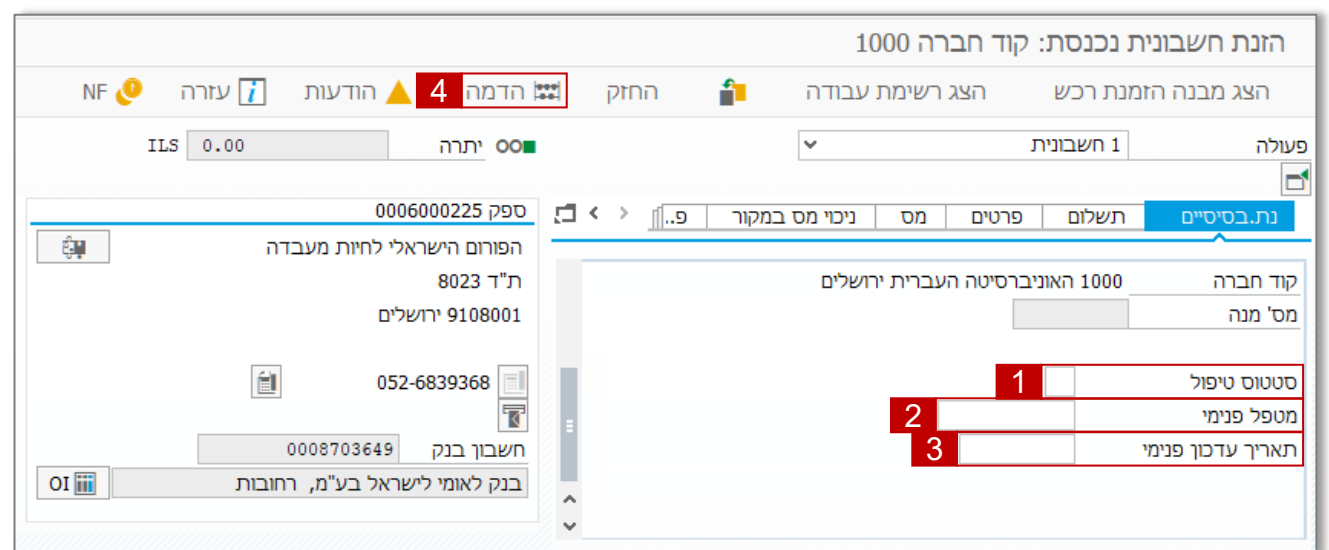

התייחס לשדות הבאים:

| מס"ד | שדה               | שדה חובה | הסבר                                        |
|------|-------------------|----------|---------------------------------------------|
| 1    | סטטוס טיפול       |          | <b>בחר</b> את הערך הרלוונטי (F4)            |
| 2    | מטפל פנימי        |          | <b>בחר</b> מרשימת הערכים את הקוד משתמש (F4) |
| 3    | תאריך עדכון פנימי |          | (F4) <b>הזן</b> את התאריך הרלוונטי          |

**הערה:** 3 שדות אלו מאפשרים להזין מידע נחוץ לצורך מעקב אחר טיפול בחשבונית בהמתנה.

## 4 להדמיית המסמך לחץ על לחצן הדמה

#### התקבלה חלונית **הדמה מסמך**

| × |     |    |       |          |                |             |      |             |     |         | ע מסמך)              | מך ב-ILS (מטבי | ־מה מסו | הז 🖜              |
|---|-----|----|-------|----------|----------------|-------------|------|-------------|-----|---------|----------------------|----------------|---------|-------------------|
|   | iii | מר | ת     | תאריך מס | קוד תחום שיפוט | <b>ק.</b> . | פריט | מסמך רכש    | מט  | סכום    | חשבון/חומר/נכס/ספק   | G/L D          |         | מיקום             |
|   | ^   |    | Z001  |          |                | V1          |      |             | ILS | 117.00  | הפורום הישראלי לחיות | 2150000 K      |         | μ                 |
|   | ~   | 40 | Z001  |          |                | V1          | 20   | 4500005685  | ILS | -117.00 | רכישת חיות           | 6005009 S      |         | 3                 |
|   |     |    |       |          |                |             |      |             |     |         |                      |                |         |                   |
|   | ^   |    |       |          |                |             |      |             |     |         |                      |                |         |                   |
|   | ~   |    |       |          |                |             |      |             |     |         |                      |                |         |                   |
|   |     | <  | >     |          |                |             |      |             |     |         |                      |                |         | $\langle \rangle$ |
| F |     |    | ישלח' | אמור ר'ר | זמר ההמתוה     | - מר        | שמוו | )<br>חזור 🌡 | .00 | יתרה    | זכות 117.00          | 11             | .7.00   | חובה              |
|   |     |    | 2701  |          |                |             |      |             |     |         |                      |                |         |                   |

5

לשמירה ורישום החשבונית לחץ על לחצן **שמור כ'הושלם'** 

| SAP | מסמך חשבונית 5105600174 נשמר כשלם 🔇 |
|-----|-------------------------------------|
|-----|-------------------------------------|

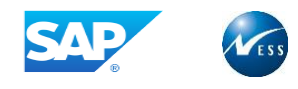

#### עלויות נלוות .9

המערכת תציג את פרוט העלויות הנלוות שתוכננו בהזמנה, שורה נפרדת לכל תנאי מחיר (עלות נלווית) לכל פריט בהזמנה. במקרים רבים קיימים ספקים שונים לעלויות נלוות שונות, ולכן יש לסמן/לבחור רק את שורות העלות הכלולות בחשבונית. ליצירת חשבונית שהינה עבור עלויות נלוות מתוכננות או לחילופין לא מתוכננות, פעל ע"פ ההסבר הבא:

# 9.1 עלויות נלוות לא מתוכננות

הזנת חשבונית על עלויות שלא תוכננו כלל בהזמנה, אשר מועמסות ישירות על הפריטים שבחשבונית ספק הטובין.

|     |                   | USD           | -65.04                        |               | •00 יתרה      |      |        |            |       | 1       |          |         | חשבונית   | 1         | לה         | פעוי    |
|-----|-------------------|---------------|-------------------------------|---------------|---------------|------|--------|------------|-------|---------|----------|---------|-----------|-----------|------------|---------|
|     |                   |               |                               |               |               |      |        |            |       |         |          |         |           |           |            |         |
| _   |                   |               |                               | 00020         | ספק 00126     |      | $\sim$ | מקור פ]    | מס בו | ניכוי   | מס       | פרטים   | לום       | ם תש      | נת.בסיסיי  | 1       |
| 1   | ŝ.                |               | Us r                          | esearch nanon | naterials inc | _    |        |            |       |         |          |         |           |           |            |         |
|     |                   |               |                               | TWIG LEA      | AF LN 3302    |      | 5      | 5793       | -1    | מוכיך   | סינ      | 4 29    | 9.08.20   | ונית 19   | אריך חשב   | л       |
|     |                   |               |                               | HOUSTON       | TX 77084      | 1    |        | -          |       |         |          | 29      | 9.08.20   | 19 [      | אריך רישונ | תא      |
|     |                   |               |                               |               | ארה"ב         |      |        | זישוב מס 6 | n 🗆   | 7       |          |         |           |           | ום         | σσ      |
|     |                   | 281-49        | 92-8628 📋                     | 832-46        | 0-3661        |      |        | ~          |       |         |          |         |           |           | ום מס      | σc      |
|     |                   |               |                               |               | 1             |      |        | 8          |       |         |          |         |           |           | סט         | טק      |
|     |                   |               |                               | TFNBUS4H      | SWIFT         |      |        |            |       |         |          |         | נטו ימים  | 30        | אי תשלום   | תנ      |
|     |                   |               |                               | 476429        | חשבון בנק     |      |        |            |       |         |          | 29      | 9.08.20   | 19 1      | אריך בסיכ  | תא      |
| 0   | I ⅲ               |               |                               | .Golden       | Bank, N. A    | 0    |        |            |       | ירושלים | העברית   | ברסיטה  | 10 האוני. | 00        | ר חברה     | קוז     |
|     |                   |               |                               |               |               |      |        |            |       |         |          |         |           |           |            |         |
|     |                   |               |                               |               |               |      |        |            | [     | ראשי    | ר חשבונ. | שבון ספ | חע        | זמנת רכש  | סימוכיך לו | 0       |
|     |                   |               |                               |               |               |      |        |            |       |         |          |         |           |           |            | _       |
| 2 1 | אספי              | - עלויות      | י שירות/טובי <mark>ן +</mark> | 3 פרינ        |               |      |        | <u>+</u>   | 45    | 000057  | 93 👻     |         | זשלוחים   | ש/ הסכם נ | הזמנת רכ   | 1       |
| 3   | מידע              | <u>A כל ה</u> | _HUJI_ALL HUJI                | L I           | תבניח         |      |        |            |       |         |          |         |           |           |            |         |
| ק   | ח הי              | קו            |                               |               | סט הז.רכש     | ט טל | פרינ   | הזמנת רכש  | E     |         | כמות     | מט      |           | סכום      | פריט       | 匂       |
|     | 10                | ✓ X0          |                               |               | ABEK-P3 Filt  | ers  | 1      | 4500005793 |       | 9       | 3        | USD     |           |           | 1          |         |
|     | K                 | ×             |                               |               | % סים ליבוא   | מיכ  | 1      | 4500005793 |       | EA      | 3        | USD     |           | 0         | 2          |         |
| ^   | K                 | <b>~</b>      |                               | сы            | דמי טיפול בר  | %    | 1      | 4500005793 |       | EA      | 3        | USD     |           | 0         | 3          |         |
| ~   | K                 | ×             |                               |               | הפרשי שער     | %    | 1      | 4500005793 |       | EA      | 3        | USD     |           | C         | 4          |         |
|     | $\langle \rangle$ |               |                               |               |               |      |        |            |       |         |          |         |           |           | < >        |         |
| ים  | פריטי             |               | 4 / 3                         |               | <b>*1 /1</b>  |      |        |            | פוש   | מונח חי |          |         | פריט      | ≡ ≞       | 🔁 🔏        | Æ       |
|     |                   |               |                               |               |               |      |        |            |       |         |          |         |           |           |            | _       |
|     |                   |               |                               |               |               |      |        |            |       |         |          |         |           |           |            | <u></u> |

יש לבחור/לסמן את שורות העלות הרלוונטיות לחשבונית ספק זו. התייחס לשדות הבאים:

| מס"ד  | שדה           | שדה חורה          | הסרר                                                         |
|-------|---------------|-------------------|--------------------------------------------------------------|
| . 0/1 |               | ··· <b>······</b> |                                                              |
| 1     | פעולה         | $\checkmark$      | <b>בחר</b> את הערך <b>חשבונית</b>                            |
| 2     | סוג פריט      | $\checkmark$      | <b>בחר</b> את הערך <b>3 פריטי שירות/טובין + עלויות אספקה</b> |
| 3     | תבנית         | $\checkmark$      | <b>בחר</b> את הערך A_HUJI_ALL_HUJI כל המידע                  |
| 4     | תאריך חשבונית | $\checkmark$      | <b>הזן</b> את תאריך החשבונית כפי שרשום בחשבונית הספק         |
| 5     | סימוכין       | $\checkmark$      | הזן את מספר החשבונית של הספק כפי שרשום בחשבונית הספק         |

#### לחישוב מס החשבונית סמן V לצד חישוב מס 6

| <b>הזן</b> את סכום החשבונית כולל מיסים כפי שרשום בחשבונית הספק                                           | $\checkmark$ | סכום       | 7  |
|----------------------------------------------------------------------------------------------------|--------------|------------|----|
| <b>הזן</b> טקסט חופשי למסמך החשבונית                                                                     |              | טקסט       | 8  |
| <b>הזן</b> את הסכום <b>0, והזן</b> את הכמות שחויבה בחשבונית הספק<br>ועליה מבוקש להעמיס את העלויות הנלוות | $\checkmark$ | סכום וכמות | 9  |
| <b>וודא</b> שקוד המס תואם לחשבונית הספק                                                                  | $\checkmark$ | קוד מס     | 10 |

עבור ללשונית *פרטים* פרטים בכותרת המסמך

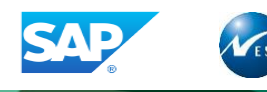

## התקבלה חלונית *פרטים* בכותרת המסמך

| USD 0.00       | יתרה סס                       |    |    |         | ~              |    | חשבונית            | 1 פעולה         |
|----------------|-------------------------------|----|----|---------|----------------|----|--------------------|-----------------|
|                |                               |    |    |         |                |    |                    |                 |
|                | ספק 0002000126                |    | ۲. | > []    | ניכוי מס במקור | מס | שלום פרטים         | נת.בסיסיים ת    |
| ê.             | Us research nanomaterials inc | _  |    |         |                |    |                    |                 |
|                | TWIG LEAF LN 3302             |    |    |         |                | 1  |                    | על.אספ.לא מתוכ. |
|                | HOUSTON TX 77084              |    |    | 3.56600 | שער חליפין     |    | USI                | מטבע ו          |
|                | ארה"ב                         | 1  |    | 2000126 | שו.מנפ.ח-נית 👻 | ,  | RE חשבונית - ברוטו | סוג מסמך        |
| 281-492-8628 📋 | 832-460-3661                  |    |    |         | תחום עסקי      |    |                    |                 |
|                |                               |    |    | 2120000 | G/L            |    |                    | הקצאה           |
|                | TFNBUS4H SWIFT                | 2  |    |         |                |    |                    | טקסט כותרת      |
|                | חשבון בנק 476429              | 2. |    |         | נציג מדינה     |    |                    |                 |
| OI 📷           | .Golden Bank, N. A            | Ŷ  |    | ת EU    | עסקה משולש 🗌   |    |                    | מ.ריש.מע"מ      |

#### התייחס לשדות הבאים:

| הסבר                                                             | שדה חובה | שדה              | מס"ד |
|------------------------------------------------------------------|----------|------------------|------|
| <b>הזן</b> את סכום העלויות הנוספות                               |          | אין איס אין איקע | 1    |
| <ul> <li>סכום העלויות מתפזר באופן יחסי לערך החשבונית.</li> </ul> |          | עז אטפיזא מונוכ. | 1    |

## להדמיית המסמך לחץ על לחצן *הדמה* 🔛 הדמה

#### התקבלה חלונית **הדמה מסמך**

| ×     |        |          |                |            |      |             |        |        |             | בע מסמך)   | ם ב-USD (מטו | ה מסמן | הדמ 🖜             |
|-------|--------|----------|----------------|------------|------|-------------|--------|--------|-------------|------------|--------------|--------|-------------------|
| נרי 📖 | ת מ    | תאריך מס | קוד תחום שיפוט | p          | פריט | מסמך רכש    | מט     | סכום   | נכס/ספק/    | חשבון/חומו | G/L          | D      | מיקום             |
| ^     | Z001   |          |                | V0         |      |             | USD    | -90.00 | Us research | nanomateri | 2120000      | к      | 1                 |
| × 14  | 0 Z001 |          |                | <b>V</b> 0 | 1    | 4500005793  | USD    | 90.00  | מתכלה       | רכישת ציוד | 6005006      | S      | 3                 |
|       |        |          |                |            |      |             |        |        |             |            |              |        |                   |
| ^     |        |          |                |            |      |             |        |        |             |            |              |        |                   |
| ~     |        |          |                |            |      |             |        |        |             |            |              |        |                   |
| •     |        |          |                |            |      |             |        |        |             |            |              |        | $\langle \rangle$ |
|       |        |          |                |            |      |             |        |        |             |            |              |        |                   |
|       |        |          |                |            |      | (           | .00    | יתרה   | 90.00       | זכות       |              | 90.00  | חובה              |
| 8     | תצוגה  | מטבע 6   | שמור כ'הושלם'  | H          | i    | וסמך בהמתנה | שמור מ | חזור 📕 |             |            |              |        |                   |

#### לשמירה ורישום החשבונית לחץ על לחצן **שמור כ'הושלם'** 6

-5100000052 נשמר כשלם -מסמך חשבונאות: 5105600183 נשמר כשלם -מסמך חשבונאות:

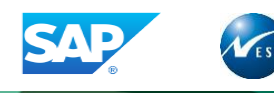

# 9.2 עלויות נלוות מתוכננות

## כאשר העלות הנלוות מתוכננת בהזמנה, פעל ע"פ ההסבר הבא:

| USD 0.00                                                                 | יתרה סס                 |              |       | 1          | v          |           | J       | 1 חשבוניח    |               | פעולה        |
|--------------------------------------------------------------------------|-------------------------|--------------|-------|------------|------------|-----------|---------|--------------|---------------|--------------|
|                                                                          | ספק 0002000130          | . <b>⊒</b> < | > [[. | במקור פ.   | ניכוי מס   | מס        | פרטים   | תשלום        | סיים          | נת.בסיי      |
| É.₽                                                                      | Mila International      |              |       |            |            | _         |         |              |               |              |
|                                                                          | Tanner's Gate Lane 7984 | 3            |       | 5794-2     | ווכיך      | סימ       | 2 29    | .08.2019     | ובונית        | תאריך חש     |
|                                                                          | FLORENCE KY 41042       | 8            |       |            |            |           | 29      | .08.2019     | ום            | תאריך ריש    |
|                                                                          | ארה"ב                   |              | 8     | חישוב מס 🗌 | 9 u        | JSD       |         | 80.00        |               | סכום         |
| 859-957-1727 📋                                                           | 859-957-1722 📃          |              | [     | ×          |            |           |         |              |               | סכום מס      |
|                                                                          |                         | 10           |       |            |            |           |         |              |               | טקסט         |
| _                                                                        | ;USBK  SWIFT            |              |       |            |            |           | [       | 30 נטו ימיב  | ום            | תנאי תשל     |
|                                                                          | חשבון בנק 001837338     |              |       |            |            |           | 29      | .08.2019     | יס            | תאריך בס     |
| OI 📷                                                                     | US Bank                 | Ç.           |       |            | ירושלים    | העברית    | יברסיטה | _ 1000 האוני |               | קוד חברה     |
|                                                                          |                         |              |       |            | ראשי       | ר חשבונ.ו | שבון ספ | כש חי        | להזמנת ו<br>^ | סימוכיך      |
| <ol> <li>אספקה מתוכננות</li> <li>אספקה מתוכננות A_HUJI_ALL HU</li> </ol> | 2 עלויות<br>II תבנית    |              |       | <u>*</u>   | 45000057   | 94 👻      |         | כם משלוחים   | רכש/ הסו      | 1 הזמנת ו    |
| קו ח הקצ                                                                 | ז.רכש                   | טקסט ר       | פריט  | הזמנת רכש  | E          | כמות      | מט      |              | סכום          | פריט 🕫       |
| 7 ∨ vo                                                                   |                         | עמילות       | 1     | 4500005794 | 6          | 3         | USD     |              | 16.00         | μ            |
| K ~ AO                                                                   | בשתית בארץ              | הובלה י      | 1     | 4500005794 | EA         | 3         | USD     |              | 64.00         | 2            |
| ▲ K ¥ V0                                                                 | בוא %                   | מיסים לי     | 1     | 4500005794 | EA         | 3         | USD     |              |               | 3            |
| K < V0                                                                   | ויפול ברכש              | א דמי כ%     | 1     | 4500005794 | EA         | 3         | USD     |              |               | 4            |
| פריטים 5 / 2                                                             | <u>*</u>                |              |       |            | מונח חיפוש | E         |         | פריט 🚍       |               | 5 <b>7</b> 7 |

יש לבחור/לסמן את שורות העלויות הרלוונטיות לחשבונית ספק זו. התייחס לשדות הבאים:

| הסבר                                                          | שדה חובה     | שדה           | מס"ד |
|---------------------------------------------------------------|--------------|---------------|------|
| <b>בחר</b> את הערך <b>חשבונית</b>                             | $\checkmark$ | פעולה         | 1    |
| <b>הזן</b> את תאריך החשבונית כפי שרשום בחשבונית הספק          | $\checkmark$ | תאריך חשבונית | 2    |
| הזן את מספר החשבונית של הספק כפי שרשום בחשבונית<br>הספק       | ✓            | סימוכין       | 3    |
| <b>בחר</b> את הערך <b>עלויות אספקה מתוכננות</b>               | $\checkmark$ | סוג פריט      | 4    |
| <b>בחר</b> את הערך A_HUJI_ALL_HUJI כל המידע                   | $\checkmark$ | תבנית         | 5    |
| <b>הזן</b> את סכום העלות הנלוות בהתאם לכמות הפריט             | $\checkmark$ | סכום וכמות    | 6    |
| <b>בחר</b> מרשימת הערכים את קוד המס הרלוונטי<br>ראה סעיף 14.3 | $\checkmark$ | קוד מס        | 7    |

| 8  | לחישוב מס החשבוניו | נ <b>סמן V</b> לצד <b>ח</b> י | ישוב מס                                                           |
|----|--------------------|-------------------------------|-------------------------------------------------------------------|
| 9  | סכום               | $\checkmark$                  | <b>הזן</b> את סכום החשבונית כולל מיסים כפי שרשום בחשבונית<br>הספק |
| 10 | טקסט               |                               | הזן טקסט חופשי למסמך החשבונית                                     |

עבור לתחתית הלשונית **נת. בסיסיים** נת.בסיסיים בכדי להזין שדות נוספים במידת הצורך

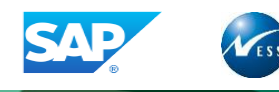

#### התקבלו שדות הזנה נוספים תחת לשונית **נת. בסיסיים**

| הדמה 🕌 שמור כ'הושלם' 🛑 הודעות 🚺 י 🚺 | 🕮 האג מבנה הזמנת רכש הצג רשימת עבודה 👔 החזק       |
|-------------------------------------|---------------------------------------------------|
| יתרה 0.00 ספט 0.00                  | <ul> <li>פעולה 1 חשבונית</li> </ul>               |
| ספק 0002000130                      | נת.בסיסיים תשלום פרטים מס ניכוי מס במקור פ∬ < < < |
| 🖏 Mila International                | ^                                                 |
| Tanner's Gate Lane 7984             | קוד חברה 1000 האוניברסיטה העברית ירושלים          |
| FLORENCE KY 41042                   | מס' מנה                                           |
| ארה"ב                               |                                                   |
| 859-957-1727 📋 859-957-1722 📃       | סטטוס טיפול 1                                     |
| 3                                   | מטפל פנימי 2                                      |
| ;USBK  SWIFT                        | תאריך עדכון פנימי                                 |
| חשבון בנק 001837338                 |                                                   |
| OI 📷 US Bank                        | ♥                                                 |

#### התייחס לשדות הבאים:

| הסבר                                        | שדה חובה | שדה               | מס"ד |
|---------------------------------------------|----------|-------------------|------|
| <b>בחר</b> את הערך הרלוונטי (F4)            |          | סטטוס טיפול       | 1    |
| <b>בחר</b> מרשימת הערכים את קוד המשתמש (F4) |          | מטפל פנימי        | 2    |
| <b>הזן</b> את התאריך הרלוונטי (F4)          |          | תאריך עדכון פנימי | 3    |

. **הערה:** 3 שדות אלו מאפשרים להזין מידע נחוץ לצורך מעקב אחר טיפול בחשבונית בהמתנה.

#### להדמיית המסמך לחץ על לחצן **הדמה** 4 ה

| תקבלה חלונית <b>הדמה מסמך</b> | ĩ |
|-------------------------------|---|
|-------------------------------|---|

| ×   |    |       |          |                |    |      |             |        |        | בע מסמך)                  | ם-USD (מט | זה מסמן | הדנ 🖜 |
|-----|----|-------|----------|----------------|----|------|-------------|--------|--------|---------------------------|-----------|---------|-------|
| iii | מר | л     | תאריך מס | קוד תחום שיפוט | P  | פריט | מסמך רכש    | מט     | סכום   | חשבון/חומר/נכס/ספק        | G/L       | D       | מיקום |
| ^   |    | Z001  |          |                | V0 |      |             | USD    | -80.00 | Mila International / Flor | 2120000   | к       | 1     |
| ~   | 40 | Z001  |          |                | V0 | 1    | 4500005794  | USD    | 16.00  | רכישת ציוד מתכלה          | 6005006   | S       | 3     |
|     | 40 | Z001  |          |                | V0 | 1    | 4500005794  | USD    | 64.00  | רכישת ציוד מתכלה          | 6005006   | S       | 5     |
| ^   |    |       |          |                |    |      |             |        |        |                           |           |         |       |
| ~   |    |       |          |                |    |      |             |        |        |                           |           |         |       |
|     | <  | >     |          |                |    |      |             |        |        |                           |           |         | < >   |
|     |    |       |          |                |    |      | (           | 0.00   | יתרה   | זכות 00.08                |           | 80.00   | الבה  |
| 0   |    | תצוגה | מטבע 🚼 5 | שמור כ'הושלם'  | 님  | i    | וסמך בהמתנה | שמור מ | חזור   |                           |           |         |       |

#### לשמירה ורישום החשבונית לחץ על לחצן שמור כ'הושלם' 5

5AP -5100000054 נשמר כשלם -מסמך חשבונאות: 5105600185 נשמר כשלם -מסמך חשבונאות: TIP טיפ: בד"כ העלות בפועל איננה זהה לעלות המתוכננת, כך שהעלות שתוכננה ברמת פריט בהזמנה איננה נכונה להזנה בחשבונית. <u>ניתן לתת מענה למקרה ב-2 אפשרויות שונות:</u>

- הזנה מחדש של השדות סכום ושדה בכל שורה בחשבונית בהתאם לחשבונית הספק.
- 2. לא להזין סכום בשורת החשבונית, אך יש להזין את הכמות שעבורה יתבצע החיוב. ולהזין בשדה עלויות אספקה לא *מתוכננות* את סכום החיוב לכל שורות החשבונית המסומנות (ראה סעיף 9.1).

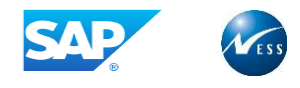

# 10. דוח חשבוניות בהמתנה

הדוח מציג רשימת חשבוניות כאשר הינן בסטטוס **ממתין / החזק** או לחילופין, חשבוניות בתהליך אישורים אשר טרם אושרו סופית. לצפייה וטיפול בחשבוניות הלוגיסטיות שבסטטוס **ממתין**, כנס לטרנזקציה

או כנס דרך תפריט הניווט לפי הנתיב הבא: YMM\_PARK\_LOG\_INV\_REP

🗙 🝟 לוגיסטיקה 🔶 🎽 פונקציות נוספות 🔶 🎽 לוגיסטיקה 🔶 🍆 חשבוניות 🛶 🚽 לוגיסטיקה אוגיסטיות בהמתנה

| 🔆 🗾 🗸                                 | 0000 448 | 😣 🗞 🕲 🗒 🚺 🔍 🏈                  |
|---------------------------------------|----------|--------------------------------|
|                                       |          | דו"ח חשבוניות לוגיסטיות בהמתנה |
|                                       |          | 3 🕀                            |
|                                       |          |                                |
| 2                                     | ם עד     | מרכז קרנות                     |
| 1 1 1 1 1 1 1 1 1 1 1 1 1 1 1 1 1 1 1 | עד       | חשבות הבת                      |
| 5 T                                   | עד       | תאריך ארכוב הקובץ              |
| 1                                     | עד       | ספק                            |
| 1 to 1                                | עד       | סימוכין                        |
| 1                                     | עד       | מטפל פנימי                     |

התייחס לשדות הבאים:

| הסבר                                           | שדה חובה     | שדה              | מס"ד |
|------------------------------------------------|--------------|------------------|------|
| YMM_PARK_LOG_INV_REP הזן את הטרנזקציה          | $\checkmark$ | חלונית טרנזקציות | 1    |
| <b>הזן</b> את שדות ההזנה הרלוונטים במידת הצורך |              |                  | 2    |
|                                                |              |                  |      |

לאפייה בדוח 🕼 לחצן **בצע** (F8) 😺 לאפייה בדוח 3

התקבל מסך **דו"ח חשבוניות לוגיסטיות בהמתנה** 

|           | דו"ח חשבוניות לוגיסטיות בהמתנה |                          |                 |          |            |                |              |             |             |        |            |                   |            |        |                       |
|-----------|--------------------------------|--------------------------|-----------------|----------|------------|----------------|--------------|-------------|-------------|--------|------------|-------------------|------------|--------|-----------------------|
|           | P B B T T C D D T T 二 月 月 S    |                          |                 |          |            |                |              |             |             |        |            | 3                 |            |        |                       |
| קבוצת רכש | ת' יחידת ה                     | סטטוס                    | תיאור גוף רוכש  | גוף רוכש | תאריך מסמך | ו סימוכין      | מ ספק נותן ש |             |             | שם     | גו.מנ.חשב. | מסמך רכש          | מספר מסמך  | שבונית | עדכן חי               |
| C03       | הר הצופים                      | <u>אין התאמה בכמויות</u> | רכש מרכזי מקומי | 2        | 04.03.2019 |                | X            |             | ון עדנה     | פרידמ  | 3000454    | 450000010         | 5105600115 |        |                       |
| 001       | הר הצופים                      |                          | רכש מרכזי מקומי | 2        | 15.04.2019 | 123            |              |             | ולצר בע"מ   | אבי ש  | 1003011    | <u>4500000445</u> | 5105600201 |        | - 4                   |
| M04       | הר הצופים                      |                          | רכש מרכזי מקומי | 2        | 04.03.2019 |                |              |             | ני זיו      | שומרו  | 1002976    | <u>450000048</u>  | 5105600117 |        | P.                    |
| 001       | הר הצופים                      |                          | רכש מרכזי מקומי | 2        | 15.04.2019 |                |              |             | ולצר בע"מ   | אבי ש  | 1003011    | 4500000446        | 5105600202 |        | p <sup>1</sup>        |
| 001       | הר הצופים                      |                          | רכש ישיר        | 1        | 01.12.2017 | 123            |              | ד בע"מ      | זאיר תקשורו | רהב נ  | 1003754    | 4500000351        | 5105600181 |        | P*                    |
| 001       | הר הצופים                      |                          | רכש מרכזי מקומי | 2        | 15.04.2019 | 123            |              |             | ולצר בע"מ   | אבי ש  | 1003011    | <u>4500000444</u> | 5105600200 |        | p <sup>2</sup>        |
| 001       | אבת                            |                          | אב"ת            | 4        | 18.04.2019 | 234            |              | ת בע"מ      | זאיר תקשורו | רהב נ  | 1003754    | 4500000491        | 5105600215 |        | P <sup>1</sup>        |
| C01       | ספרא                           | <u>חסרה חתימת מנהל</u>   | רכש מרכזי מקומי | 2        | 22.04.2019 | 4500000454     |              | 1           | וס מים בע"מ | שטרא   | 1005904    | 4500000454        | 5105600219 |        | p <sup>1</sup>        |
| C24       | הר הצופים                      |                          | רכש מרכזי מקומי | 2        | 22.04.2019 | 4500000373+315 |              | בקמפוס בע"מ | ה איטלקית ב | מוצרל  | 1000037    | *                 | 5105600218 |        | P*                    |
| 001       | אבת                            |                          | אב"ת            | 4        | 06.05.2019 | 6789           |              | r.          | נעשיות בע"נ | סולי ר | 1003124    | 4500000560        | 5105600231 |        | p*                    |
| 001       | הר הצופים                      |                          | רכש מרכזי מקומי | 2        | 06.05.2019 | 123456         |              |             | Import V    | endor  | 2000000    | 4500000559        | 5105600232 |        | P <sup>1</sup>        |
| C01       | ספרא                           |                          | רכש ישיר        | 1        | 10.04.2019 | 445555TTT      |              |             | ני זיו      | שומרו  | 1002976    | 4500000049        | 5105600177 |        | p <sup>1</sup>        |
| C01       | ספרא                           |                          | רכש ישיר        | 1        | 22.04.2019 | 4500000049-2   |              |             | ני זיו      | שומרו  | 1002976    | 4500000049        | 5105600217 |        | <b>P</b> <sup>1</sup> |
|           |                                |                          |                 |          |            |                |              |             |             |        |            |                   |            |        |                       |

4

(MIR7) לחץ על לחצן *עיפרון 🖍* לצד מספר המסמך הרצוי לצורך ניתוב למסך עדכון חשבונית (MIR7).

#### התקבל מסך שנה מסמך חשבונית בהמתנה

|             |                | 2018            | 5105600202     | ונית בהמתנה  | מסמך חשב    | שנה 🖫                 |
|-------------|----------------|-----------------|----------------|--------------|-------------|-----------------------|
| NF 😍 עזרה 🚺 | הודעות 🔺       | ושלם' 6 רשום    | שמור כ'ה       | הדמה 🔛       | הזמנת רכש   | הצג מבנה ר            |
| ILS -1.17   | ס▲ס יתרה       | 2018 5105600202 | ~              |              | 1 חשבונית   | פעולה                 |
|             | 0001003011 ספק |                 | ניכוי מס במקור | פרטים מס     | תשלום       | נת.בסיסיים            |
|             |                |                 |                |              |             | (                     |
|             | ות לשינוי.     | ה בלבד ללא אפשר | היא תוצג לצפיו | תהליך אישור, | החשבונית בו | <b>הערה:</b> במידה וו |

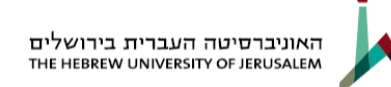

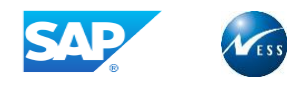

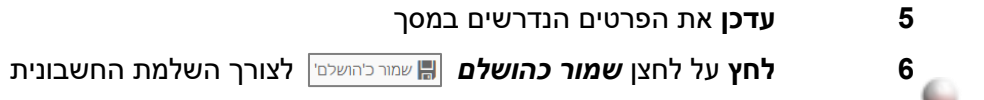

שים לב: ● הזן את השדות *סטטוס טיפול | מטפל פנימי | תאריך עדכון פנימי* תחת לשונית *נת. בסיסיים* 

בכדי לצפות במסמך הסרוק מתוך מסך החשבונית, ראה סעיף 14.4 🌑

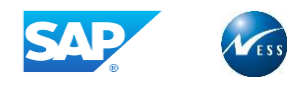

# 11. חשבוניות רשומות חסומות - MRBR

הדוח מציג חשבוניות שנשמרו וסיימו מסלול אישורים, אך נחסמו לתשלום עקב בדיקות טולרנסים שונים שהוגדרו במערכת. כנס לטרנזקציה **MRBR** או כנס דרך תפריט הניווט לפי הנתיב הבא:

| עיבוד נוסף – MRBR - שחרר חשבוניות חסומות 🖡 | <mark>`</mark> | ונית של לוגיסטיקו | אימות חשב     | ומרים 🔶 🎽 📔  | ניהול ח 📔 🖌                | - 📔 לוגיסטיקה 🚩  |
|--------------------------------------------|----------------|-------------------|---------------|--------------|----------------------------|------------------|
| * 🤆                                        |                | 4444              | # H 🖻         | 8 8 8        |                            | ~ <b>0</b>       |
|                                            |                |                   |               |              | ניות חסומות                | שחרר חשבו        |
|                                            |                |                   |               |              |                            | 4 😡              |
|                                            |                |                   |               |              | זסומות                     | בחירת חשבוניות ו |
|                                            | <u>_</u>       |                   | עד            | 1000         |                            | קוד חברה         |
|                                            | <u></u>        |                   | עד            | 2 5105600101 |                            | מסמך חשבונית     |
|                                            |                |                   | עד            |              |                            | שנת כספים        |
|                                            | <u> </u>       |                   | עד            |              |                            | ספק              |
|                                            |                |                   | עו            |              |                            |                  |
|                                            | <u> </u>       |                   | עד            |              |                            | קרוצת רכש        |
|                                            | <u></u>        |                   | עד            |              |                            | משתמש            |
|                                            |                |                   |               |              |                            | עיבוד            |
|                                            |                |                   | באופך אוטומטי | שחרר 🔿       | דני                        | שחרר באופן יי 💿  |
|                                            |                |                   |               |              | ר הנח <mark>ת</mark> מזומך | העברת תארין 🗌    |
|                                            |                |                   |               |              |                            | הליך חסימה       |
|                                            |                |                   |               |              | נויות 3                    | חסום עקב שונ 💿   |
|                                            |                |                   |               |              | ו ידנית                    | חסימת תשלום 🔿    |
|                                            |                |                   |               |              | יטוכסטי                    | חסום באופן ס 🔿   |

#### התייחס לשדות הבאים:

| הסבר                                              | שדה חובה     | שדה              | מס"ד |
|---------------------------------------------------|--------------|------------------|------|
| <b>הזן</b> את הטרנזקציה <b>MRBR</b>               | $\checkmark$ | חלונית טרנזקציות | 1    |
| <b>הזן</b> את מספר החשבונית או כל שדה רלוונטי אחר | $\checkmark$ | מסמך חשבונית     | 2    |

- סמן את הערך *חסום עקב שונויות* 3
  - 🚯 לחץ על לחצן **בצע** 🚯

#### פתיחת מסך **שחרר חשבוניות חסומות**

|                                                                                                    | <u>, , , , , , , , , , , , , , , , , , , </u>                                                                                                    | אין אין אין אין אין אין אין אין אין אין                                                                                                    | <b>5 בחר</b> את שורת<br>החשבונית שיש לשחרר                                      |
|----------------------------------------------------------------------------------------------------|----------------------------------------------------------------------------------------------------|----------------------------------------------------------------------------------------------------|---------------------------------------------------------------------------------|
| ם ק.ח. גו.מנ.חשב. שם<br>1000000 1000 ספק בארץ - ס.י. מדה בע"מ<br>1000000 1000 ספק בארץ - ס.י. מדה בע"מ<br>100000 1000 ספק בארץ - ס.י. מדה בע"מ<br>100000 1000 ספק בארץ - ס.י. מדה בע"מ<br>100000 1000 ספק בארץ - ס.י. מדה בע"מ<br>100000 1000 ספק בארץ - ס.י. מדה בע"מ | רתגום שער חליפין סוג תאריך רישו<br>24.10.2018 RE ILS 1.00000 24.10.<br>24.10.2018 RE ILS 1.00000 24.10.<br>24.10.2018 RE ILS 1.00000 24.10.<br>01.11.2018 RE ILS 1.00000 01.11.<br>08.04.2019 RE ILS 1.00000 08.04.<br>08.04.2019 RE ILS 1.00000 08.04. | ער מספר שנה שנה שנה שנה איין<br>2018 ILS 2018 <u>51056001</u> 5<br>2018 ILS 2018 <u>5105600114</u><br>2018 ILS 2018 <u>5105600116</u><br>2018 ILS 2018 <u>5105600132</u><br>2019 ILS 2018 <u>5105600355</u><br>2019 ILS 2018 <u>5105600356</u> | <b>6 לחץ</b> על הלחצן <b>שחרר</b><br>השבונית (F9)<br>7 לחץ על לחצן <b>שמירה</b> |
| דוח המוצג תציג עמודות עם הסיבות<br>על <b>לחצן [8] ביטול סיבת חסימה</b>                                                                                                    | סיבות, גלישה שמאלה ב<br>את כלל החסימות <b>לחץ</b> ע                                                                                                    | שבוניות נחסמות ממגוון של<br>רך שחרור חסימה אחת ולא                                                                                                    | שים לב: יש מקרים שח<br>לחסימת החשבונית. לצו                                     |

1 סשבוניות שוחררו 🗸

SAP

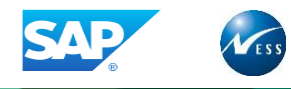

# 12. ביטול חשבוניות - MR8M

לביטול חשבוניות לוגיסטית כנס לטרנזקציה *MR8M* או כנס דרך תפריט הניווט לפי הנתיב הבא:

| עיבוד נוסף 🚽 - MR8M 🛞 עיבוד נוסף 🗲 🏹 | נית של לוגיסטיקה 🕂 | אימות חשבו 🦻 🎽 | 🗲 ניהול חומרים 📔 | א 📔 לוגיסטיקה 🗕 🕶       |
|--------------------------------------|--------------------|----------------|------------------|-------------------------|
| 5 📀 🌾                                |                    | # H 🕾 😣 🤅      | 3 🔇 📕 1 MR8      | м 🗸 📀                   |
|                                      |                    |                | ת                | בטל מסמך חשבוני         |
|                                      |                    |                |                  | 63 הצג מסמך             |
|                                      |                    |                |                  |                         |
|                                      |                    |                | 2 5105600101     | מספר מסמך חשבונית       |
|                                      |                    |                | 3 2018           | שנת כספים               |
|                                      |                    |                |                  | פרטים עבור רישום סטורנו |
|                                      |                    |                | 4 🗹              | סיבת הסטורנו            |
|                                      |                    |                | 5                | תאריך רישום             |
|                                      |                    |                |                  |                         |
|                                      |                    |                |                  |                         |

#### התייחס לשדות הבאים:

|                                              | הסבר                                 | שדה חובה     | שדה              | מס"ד |
|----------------------------------------------|--------------------------------------|--------------|------------------|------|
| קציה <b>MR8M</b>                             | <b>הזן</b> את הטרנזי                 | $\checkmark$ | חלונית טרנזקציות | 1    |
| החשבונית המיועדת לביטול                      | <b>הזן</b> את מספר                   | $\checkmark$ | מסמך חשבונית     | 2    |
| מסמך                                         | <b>הזן</b> את שנת ה                  | $\checkmark$ | שנת כספים        | 3    |
| הרלוונטי                                     | <b>הזן</b> את הערך                   | $\checkmark$ |                  |      |
| פירוט                                        | ערך להזנה                            |              |                  |      |
| תקופה נוכחית - נרשם בתקופה חשבונאית<br>פתוחה | 01                                   |              | סיבת הסטורנו     | 4    |
| תקופה סגורה - נרשם בתקופה חשבונאית<br>סגורה  | 02                                   |              |                  |      |
| וום מסמך סטורנו, במקרה של סטורנו למסמך<br>:  | <b>הזן</b> תאריך ריש<br>בתקופה סגורה | $\checkmark$ | תאריך רישום      | 5    |

## לחץ על לחצן *הצג מסמך* למטרת אימות החשבונית המיועדת לביטול **6**

צפייה בחשבונית המיועדת לביטול

**7 לחץ** על לחצן **חזור** על מנת לחזור למסך הקודם

# לשמירת המסמך **לחץ** על לחצן **שמירה**

| 🐄 🕗 🏹 🖬                           | 4 C  | 1        | A H 🕾      | 7             | 3 🗏 »       |               | Ŷ            | 0         |
|-----------------------------------|------|----------|------------|---------------|-------------|---------------|--------------|-----------|
|                                   |      |          | 2          | 018 510560    | ונית 0101   | זסמך חשב      | הצגת נ       | . 🖗       |
|                                   |      |          | NF 😍       | ם עוקבים      | מסמכי       | זנת רכש       | ג מבנה הזנ   | הצ        |
|                                   | 2018 | 510      | 5600101    | ~             |             | 1 חשבונית     |              | פעולה     |
| ספק 0001000000                    | .⊐ < | <b>`</b> | מקור פ     | י ניכוי מס ב  | פרטים מכ    | תשלום ו       | סיסיים       | ם<br>נת.נ |
| הרצל 38                           |      |          | 1231       | זימוכיך 2.    | )           | 12.10.2018    | חשבונית      | תאריך     |
| תל אביב 12345                     |      |          |            |               |             | 12.10.2018    | רישום        | תאריך     |
| ארה"ב                             |      |          | חישוב מס   | V ILS         |             | 35.10         |              | סכום      |
| 03-1234567 📋 03-7654321           |      | _        | עשומות - 👻 | ע"מ ת (מע"מ ת |             | 5.10          | 0            | סכום מ    |
|                                   |      |          |            |               |             |               |              | טקסט      |
| HBUKGB4103N SWIFT                 |      |          |            |               |             | פרעון מיידי   | נשלום        | תנאי ר    |
| חשבון בנק 12345672                | ~    |          |            |               |             | 12.10.2018    | בסיס         | תאריך     |
| OI iii HSBC Bank PLC, HBUKGB4103N | ~    |          |            | ת ירושלים     | רסיטה העברי | , 1000 האוניב | רה:          | קוד חב    |
|                                   |      |          |            |               |             | כש            | כין להזמנת ו | סימו      |
| ארבנית 6310_7 כל המידע ארבנית     |      |          |            |               |             |               |              |           |
| י 🖏 הזמנת רכש פריט מקטע מלא       |      |          |            |               | כמות        |               | ט סכום       | פרי 🕫     |
| ▲ 10 4500000000 ■ EA              |      |          |            |               | 2           |               | 30.00        | þ         |
| ×                                 |      |          |            |               |             |               |              |           |
|                                   |      |          |            |               |             |               |              |           |
|                                   |      |          |            |               |             |               |              |           |

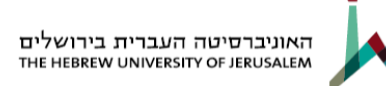

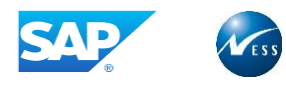

# 13. הצגת רשימת מסמכי חשבונית – MIR5

#### לצפייה בדוח חשבוניות לוגיסטיות כנס לטרנזקציה MIR5

|                        |                                                      | זסמכי חשבונית<br>- מומחה<br>לבד<br>זמך                                              |
|------------------------|------------------------------------------------------|-------------------------------------------------------------------------------------|
|                        |                                                      | : מומחה<br>לבד<br>זמך                                                               |
|                        |                                                      | לבד<br>זמך                                                                          |
|                        |                                                      | לבד<br>סמך                                                                          |
|                        | עע<br>עע<br>עע<br>עע<br>עע<br>עע<br>עע<br>עע         | נ<br>כלבד<br>וסמך                                                                   |
|                        |                                                      | נ<br>בלבד<br>וסמך                                                                   |
|                        |                                                      | נלבד<br>סמך                                                                         |
|                        |                                                      | וסמך                                                                                |
|                        |                                                      | וסמך                                                                                |
|                        |                                                      | וסמך                                                                                |
|                        | עז   עז                                              | וסמך                                                                                |
|                        | עז<br>עז<br>עז                                       | וסמך                                                                                |
|                        | עו<br>עו                                             | וסמך                                                                                |
|                        | עו                                                   |                                                                                     |
|                        |                                                      |                                                                                     |
|                        | עו                                                   | זמוכנעומ                                                                            |
|                        |                                                      | 1 0000                                                                              |
|                        |                                                      |                                                                                     |
| to 00:00:00            | DO:00:00                                             |                                                                                     |
|                        |                                                      |                                                                                     |
|                        |                                                      |                                                                                     |
|                        |                                                      |                                                                                     |
| SRM-ם חשבוניות נרשמו ב | ביטול 🗌                                              | אומתות באופן מקוון                                                                  |
|                        | בהמתנה 🗌                                             |                                                                                     |
| שירות חיצוני           | ברקע 🗌                                               |                                                                                     |
| SOA B2B                | EDI                                                  | קת חשבונית                                                                          |
|                        |                                                      | ת                                                                                   |
|                        |                                                      |                                                                                     |
|                        | - חשבוניות נרשמו ב-SRM<br>- שירות ראוני<br>- SOA 828 | ביטול   חשבוניות נרשמו ב-SRM<br>  בהמתנה<br>  ברקע   שירות חיצוני<br>  SOA 828   ED |

- בחלונית הטרנזקציות MIR5 בחלונית הטרנזקציות 1
- 2 הזן את הפרמטרים הרצויים להצגת כלל החשבוניות במערכת
  - (F8) **לחץ** על לחצן בצע (S8)

#### פתיחת מסך **הצג רשימת מסמכי חשבונית**

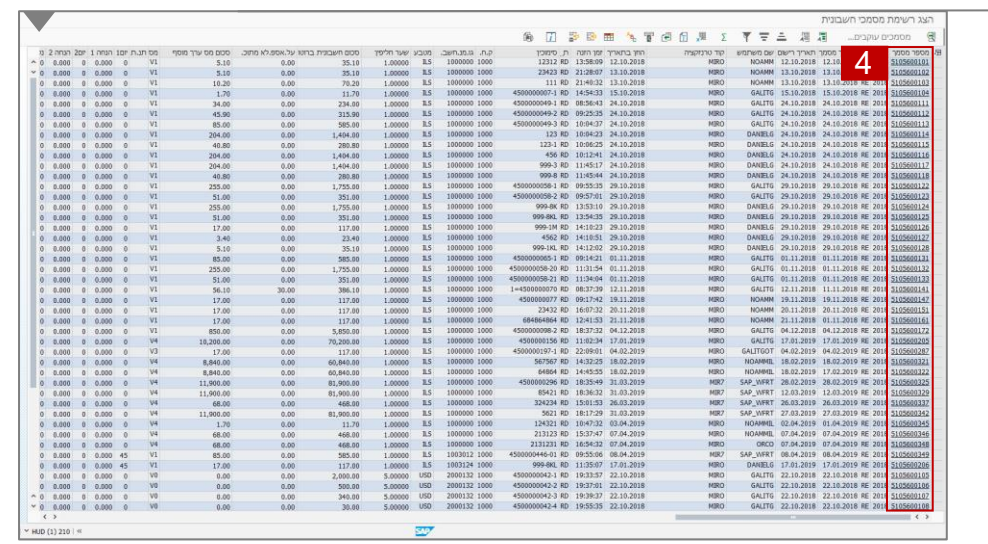

4 לחץ על מספר מסמך לצורך הצגת החשבונית

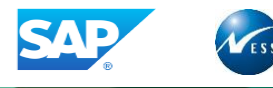

# 14. פעולות נוספות

# 14.1 צפייה בנתוני ספק

| * 2                                                                                                    | 4 🗗  | C #        | 1 😁     | 8 8 3                                   | <b>&gt;</b>           |                  | ~ <b></b>               |
|----------------------------------------------------------------------------------------------------|------|------------|---------|-----------------------------------------|-----------------------|------------------|-------------------------|
|                                                                                                    |      |            | 201     | 8 51056001                              | מך חשבונית 1          | זצגת מסנ         | ٦ . 🖓                   |
|                                                                                                    |      | NF         |         | כים עוקבים                              | רכש מסמ               | נה הזמנת         | הצג מנ                  |
|                                                                                                    | 2018 | 5105600101 | •       | ~                                       | זשבונית               | 1                | פעולה                   |
| ספק 0001000000<br>ספק בארץ - סיג חדה בע"ת                                                                                                    | [∃ < | > [[]      | ס במקור | מס ניכוי מ                              | ולום פרטים            | יים תש           | נת.בסיס                 |
| 38 ארצל 38 מעריב 38 ארצל 1234                                                                                                    |      |            | 12312   | סימוכין                                 | 12.10.20              | בונית 18<br>ת 18 | תאריך חשו<br>תאריר בישו |
| ארה"ב<br>שורה"ב<br>שור בכאבליב במושים במצביב במ                                                                                                    |      | ב מס       | חישונ 🔽 | ILS                                     | 35.                   | 10               | סכום<br>סכום            |
|                                                                                                    |      |            |         | , , , , , , , , , , , , , , , , , , , , |                       | 10               | טקסט                    |
| нвоков4103М SWIFT<br>12345672 лице 1<br>12345672 лице 1<br>1334572 лице 1<br>1334572 лице 1<br>13345772 лице 1<br>13345772 лице 1<br>133457777777777777777777777777 | ~    |            |         |                                         | עון ניייד<br>12.10.20 | 18 C             | תאריך בסיי              |
| OI IIII HSBC Bank PLC, HBUKGB4103N                                                                                                    | *    |            |         | נברית ירושלים                           | 10 האוניברסיטה הע     | 00               | קוד חברה                |
|                                                                                                    |      |            |         |                                         |                       | הזמנת רכש        | סימוכין ל               |
| עבנית 6310_7 ל המידע ▼                                                                                                    |      |            |         |                                         |                       |                  |                         |
| י קיש הזמנת רכש פריט מקטע מלא<br>ויער קרש פריט מקטע מלא<br>ווער <u>450000000</u> ■ EA                                                                                                    |      |            |         |                                         | כמות<br>2             | סכום<br>30.00    | 星 פריט<br>1             |
|                                                                                                    |      |            |         |                                         |                       |                  |                         |

- (MIR7) היכנס למסך החשבונית (MIR7)
  - 2 לחץ על לחצן הצגת ספק

התקבל מסך **הצג ארגון, תפקיד ספק** 

| י עסקי<br>בתפקיד שותף עסקי 01 | 1000000        | ספק בארץ 📇                                                                                                    |               |                 |              |         |               |              |   |             |
|-------------------------------|----------------|----------------------------------------------------------------------------------------------------|---------------|-----------------|--------------|---------|---------------|--------------|---|-------------|
| 01 בתפקיד שותף עסקי           | - ODD ELVN01   | a contract of the statement of the statement of the state | 1 II II I - Y | ג"מ / תל אביב i | 1234         |         |               |              |   |             |
|                               | 1- PBO IEVINOT | 🕄 🖌 🛛 MM - j                                                                                                    | 9             |                 |              |         |               |              |   |             |
|                               |                |                                                                                                    |               |                 |              |         |               |              |   |             |
|                               |                |                                                                                                    |               |                 |              |         |               |              |   |             |
| תובת 🛛 סקירת כתוב             | תובת זיהוי     | ווי בקרה פעולו                                                                                                    | ולות תשלום    | סטאטוס נ        | תונים חוקיים | ספק: נו | נתונים כלליים | ספק: נתוני נ | σ | ספק: טקסטים |
| ^                             |                |                                                                                                    |               |                 |              |         |               |              |   | A           |
|                               |                |                                                                                                    | 4             |                 |              |         |               |              |   | ~           |
| 110                           | ממה הארא       | ע פו מדה הע"מ                                                                                                    | *             |                 |              |         |               |              |   |             |
|                               | - 1 102 (200   | 1 - 0.1 61 11 24 61                                                                                                    |               |                 |              |         |               |              |   |             |
|                               |                |                                                                                                    |               |                 |              |         |               |              |   |             |
|                               |                |                                                                                                    |               |                 |              |         |               |              |   |             |
| רי פתיחה                      |                |                                                                                                    |               |                 |              |         |               |              |   |             |
| רי פתיחה                      | 00             |                                                                                                    |               |                 |              |         |               |              |   |             |
| 1000                          |                |                                                                                                    |               |                 |              |         |               |              |   |             |
| 1/2 (/000 02                  | 122            |                                                                                                    |               |                 |              |         |               |              |   |             |
| 1/2 015 11 13                 | 125            |                                                                                                    |               |                 |              |         |               |              |   |             |
| וח מיוחד                      |                |                                                                                                    |               |                 |              |         |               |              |   |             |
| י"מ - VIP                     |                |                                                                                                    |               |                 |              |         |               |              |   |             |
| וח לא רצוי                    | סיבה           | בה לבלתי רצוי                                                                                                    |               |                 |              |         |               |              |   |             |
|                               | הערה           | רה                                                                                                    |               |                 |              |         |               |              |   |             |
| וכם מכוום                     |                |                                                                                                    |               |                 |              |         |               |              |   |             |
| ברו וקנוו 👼 באנה לפוי הדפ     | TROG           |                                                                                                    |               |                 |              |         |               |              |   |             |
| תובת החוב                     | 11051          |                                                                                                    |               |                 |              |         |               |              |   |             |
| חוב/מספר בית                  | הרצל 38        |                                                                                                    |               |                 |              |         |               |              |   |             |
| זיקוד/עיר                     | 12345          | תל אביב                                                                                                    |               |                 |              |         |               |              |   |             |
| דינה                          | אר US          | ארה"ב אזו                                                                                                    | מור           |                 |              |         |               |              |   |             |
| זור זמן                       | ISRAEL         |                                                                                                    |               |                 |              |         |               |              |   |             |
| תורם מע דואר                  |                |                                                                                                    |               |                 |              |         |               |              |   |             |
| ועבוררטי דואו                 |                |                                                                                                    |               |                 |              |         |               |              |   |             |
| טריד ואו<br>יהוד              |                |                                                                                                    |               |                 |              |         |               |              |   |             |
| יקוד<br>זיקוד החברה           |                |                                                                                                    |               |                 |              |         |               |              |   |             |
|                               |                |                                                                                                    |               |                 |              |         |               |              |   |             |
| קשורת:                        |                |                                                                                                    |               |                 |              |         |               |              |   |             |
| ופה                           | HE עברית       | × л                                                                                                    |               | תקשורת א        | חרת          |         |               |              |   | <b>û</b>    |

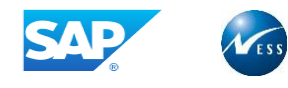

i

הודעות 🔴

ILS -47.50

ר כ'הושלם'

# 14.2 החלפת ספק לחשבונית

להחלפת ספק בחשבונית לספק שונה מהספק שהוזן בהזמנת רכש, פעל ע"פ ההסבר הבא:

|                    | נית    | ני כותרת החשבוו | פרטים בנתו | : פרטים<br>ר הבא: | עבור ללשוניח<br>התקבל המסן |
|--------------------|--------|-----------------|------------|-------------------|----------------------------|
| הדמה 📙 שמו         | החזק 🔛 | זת עבודה 📫      | הצג רשינ   | הזמנת רכש         | הצג מבנה                   |
| •00 יתרה           |        | ~               | ית         | 1 חשבונ           | פעולה                      |
| 0006000225         |        |                 |            |                   |                            |
| הפורום הישראלי לחי | 0      | ניכוי מס במקור  | פרטים מס   | תשלום             | נת.בסיסיים                 |
|                    |        |                 |            |                   |                            |

|      | 00               | 06000225       |   | פ]]     | ניכוי מס במקור | מס | פרטים         | תשלום  | נת.בסיסיים      |
|------|------------------|----------------|---|---------|----------------|----|---------------|--------|-----------------|
| ê.   | י לחיות מעבדה    | הפורום הישראי  |   |         |                |    |               |        |                 |
|      |                  | ת"ד 8023       |   |         |                |    |               |        | על.אספ.לא מתוכ. |
|      | ים               | 9108001 ירושל  |   | 1.00000 | שער חליפין     |    |               | ILS    | מטבע            |
|      |                  |                | 1 | 6000225 | שו.מנפ.ח-נית   | ×  | בונית - ברוטו | RE חשנ | סוג מסמך        |
|      | <u>í</u> 05      | 2-6839368      |   |         | תחום עסקי      |    |               |        |                 |
|      |                  |                |   | 2150000 | G/L            |    |               |        | הקצאה           |
|      | 0008703649       | חשבון בנק      |   |         |                |    |               |        | טקסט כותרת      |
| OI 📷 | ראל בע"מ, רחובות | בנק לאומי לישו |   |         | נציג מדינה     |    |               |        |                 |
|      |                  |                |   | ת EU    | עסקה משולש 🗌   |    |               |        | מ.ריש.מע"מ      |
|      |                  |                |   |         |                |    |               |        |                 |

(F4) הזן בשדה שו.מנפ.ח-נית (שותף מנפק חשבונית) את מספר הספק שבחשבונית (F4)

# 14.3 הזנת קוד מס לפריט

לכל שורה בחשבונית עשוי להיות קוד מס שונה, קוד המס מוצג במסך ברמת השורה ומגיע משורת ההזמנה. במידע

ושדה קוד המס ריק – נדרש לבחור ערך מתאים. פעל ע"פ ההסבר הבא בשורת הפריט במסמך:

|               |                                          |         |                    |      |            |       | ושי   | ר חשבונ.רא | ובון ספו | הזמנת רכש חש     | סימוכיך ל  |
|---------------|------------------------------------------|---------|--------------------|------|------------|-------|-------|------------|----------|------------------|------------|
| י∼<br>זמידע ~ | ת אספקה מתוכננות<br>A_HUJI_ALL HUJI כל ה | 2 עלויו | תבנית              |      | <u>*</u>   | 45    | 0000  | 5685 🗸     |          | כש/ הסכם משלוחים | 1 הזמנת רי |
|               | <u>ח ה</u> קצא.חשבון                     | קוד מס  | טקסט הז.רכש        | פריט | הזמנת רכש  | E,    | ?     | כמות       | מט       | סכום             | פריט ⁄ 🖅   |
|               | 1 🖌                                      |         | א דמי טיפול ברכש % | 10   | 4500005685 |       | EA    | 15         | ILS      | 24.57            | 1          |
|               | К 🛩                                      |         | % דמי טיפול ברכש   | 20   | 4500005685 |       | EA    | 2          | ILS      | 22.93            | 2          |
| ^             |                                          |         |                    |      |            |       |       |            |          |                  |            |
| ~             |                                          |         |                    |      |            |       |       |            |          |                  |            |
| < >           |                                          |         |                    |      |            |       |       |            |          |                  | < >        |
| פריטים        | 2 / 2                                    |         | M M                |      |            | ויפוש | ונח ח | מ 🎞        |          | פריט \Xi 🚊       | 0 / I      |

#### התייחס לשדות הבאים:

|                                                 | הסבר               | שדה חובה     | שדה    | מס"ד |
|-------------------------------------------------|--------------------|--------------|--------|------|
| הרלוונטי                                        | <b>בחר</b> את הערך |              |        |      |
| פירוט                                           | ערך להזנה          |              |        |      |
| מע"מ עסקאות - עסקת אקראי 17%                    | A1                 |              |        |      |
| מע"מ תשומות - 0%                                | V0                 |              |        |      |
| מע"מ תשומות - 17%                               | V1                 | $\checkmark$ | קוד מס | 1    |
| מע"מ תשומות נותני שירותים (חשבונית עצמית) - 17% | V2                 |              |        |      |
| מע"מ תשומות עסקת אקראי - יבוא שירותים - 17%     | V3                 |              |        |      |
| מע"מ תשומות חשבונית עסקה - מלכ"ר 17%            | V4                 |              |        |      |
| מע"מ תשומות - רשות פלסטינאית 17%                | V5                 |              |        |      |

שים לב : בין אם השדה *קוד מס* מלא או ריק,

בכל הקלדה יש לבחון את קוד המס ולוודא את התאמתו לרכישה ולספק הספציפי.

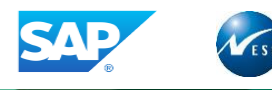

# 14.4 צפייה במסמך המצורף לחשבונית

#### ביכולתך לצפות במסמכים המצורפים לחשבונית ע"פ הפעולות הבאות:

|                                               | מסמך חשבונית 5105600161 2018                                                                                                    | ת 1 🖪                   |
|-----------------------------------------------|----------------------------------------------------------------------------------------------------|-------------------------|
|                                               | מנת רכש מסמכים עוקבים NF 🤚                                                                                                    | הצג מבנה הז             |
|                                               | 2018 5105600161 🗸 חשבונית 1                                                                                                    | פעולה                   |
| 0001002975 ספק                                | 🕐 🗘 תשלום פרטים מס ניכוי מס במקור פ                                                                                                    | נת.בסיסיים              |
| ורם נבו<br>רוממה 6 ב'<br>1004 סבי עבוב        | DFDF סימוכיך 27.03.2019                                                                                                    | תאריך חשבונית           |
| <u> </u>                                      | בדייסטנטנט<br>חישוב מס ILS 257.40<br>ערשומות - ערשומות - | סכום<br>סכום<br>סכום מס |
|                                               |                                                                                                    | טקסט                    |
| זשבון בנק 0105200883                          | 45 נטו ימים                                                                                                    | תנאי תשלום              |
| OI ⅲ 🛛 הבנק הבינלאומי הראשון לישראל בע"מ טופ- | 27.03.2019                                                                                                    | תאריך בסיס              |
|                                               | 1000 האוניברסיטה העברית ירושלים                                                                                                    | קוד חברה                |

לחץ על לחצן שירותים עבור אובייקט 1

#### פתיחת חלון **צור חוזה : טקסטי כותרת**

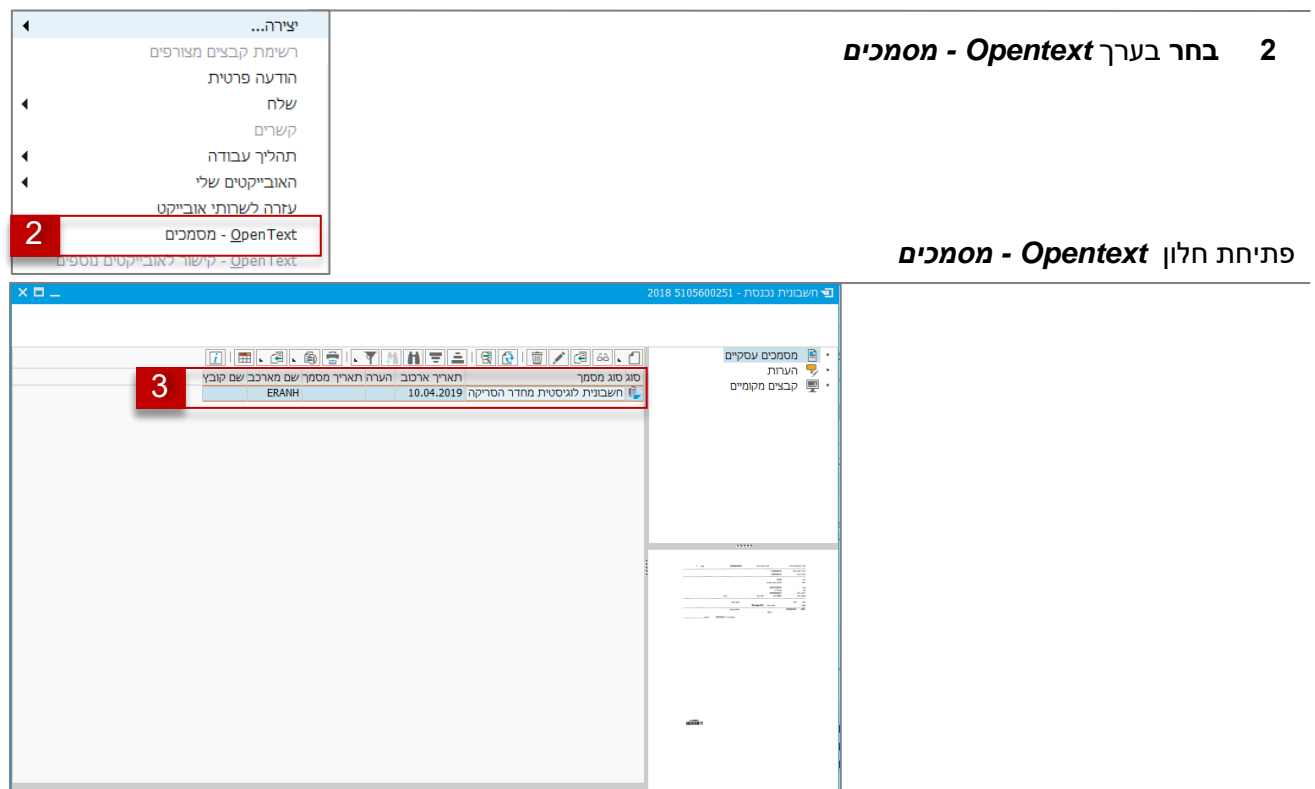

2 לחץ לחיצה כפולה על שורת המסמך לצורך פתיחת הקובץ

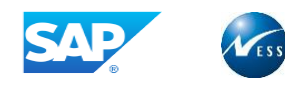

## 14.5 חשבונית עם מטבע שונה ממטבע ההזמנה

#### במקרים בהם ההזמנה עם מטבע X אך התשלום לספקים הוא במטבע Y, פעל ע"פ ההסבר הבא:

|      |        |        |                 |          |       |          | רה 1000       | נ: קוד חב | ה נכנסו   | המתנה לקבל    |
|------|--------|--------|-----------------|----------|-------|----------|---------------|-----------|-----------|---------------|
| NF 😃 | עזרה 🚺 | הודעות | שמור כ'הושלם' 📙 | הדמה 🖾   | זזק 🕼 | הו 🔒     | רשימת עבודה   | הצג ו     | זנת רכש   | הצג מבנה הזנ  |
|      |        |        | 0.00            | יתרה •00 |       |          | ~             | Г         | 1 חשבוניו | פעולה         |
|      |        |        |                 |          |       |          |               |           |           |               |
|      |        |        |                 |          | ⊡ <⊃  | מקור פ]  | מס ניכוי מס ב | פרטים     | תשלום     | נת.בסיסיים    |
|      |        |        |                 |          | _     |          |               |           | -         |               |
|      |        |        |                 |          |       |          | סימוכיך       | đ         |           | תאריך חשבונית |
|      |        |        |                 |          |       |          |               | 22        | .08.2019  | תאריך רישום   |
|      |        |        |                 |          |       | חישוב מס |               |           |           | סכום          |
|      |        |        |                 |          |       | ¥        |               |           |           | סכום מס       |
|      |        |        |                 |          |       |          |               |           |           | טקסט          |

## התייחס לשדות הבאים:

| הסבר                                                                                                    | שדה חובה     | שדה  | מס"ד |  |  |  |
|----------------------------------------------------------------------------------------------------|--------------|------|------|--|--|--|
| <b>הזן</b> את המטבע לתשלום הספק                                                                           | $\checkmark$ | מטבע | 1    |  |  |  |
|                                                                                                    |              |      |      |  |  |  |
| שים <b>לב:</b> יש להזין את המטבע לתשלום הספק כאשר הוא שונה מהזמנת הרכש <b>לפני</b> הזנת מספר הזמנה במסך 🚺 |              |      |      |  |  |  |

## 14.6 שורת פריט בחשבונית שונה ממטבע ההזמנה

במקרים בהם קיימת רק שורה אחת בתוך החשבונית שסותרת את מטבע הפריט מההזמנה, פעל ע"פ ההסבר הבא:

|     |                                                    |                    |      |   |              |             |      |            | שי    | נ.ראי | ר חשבו | בון ספ | להזמנת רכש חש | סימוכיך  |
|-----|----------------------------------------------------|--------------------|------|---|--------------|-------------|------|------------|-------|-------|--------|--------|---------------|----------|
| ~ ~ | E 4500005749 ↓ 1 1 1 1 1 1 1 1 1 1 1 1 1 1 1 1 1 1 |                    |      |   |              |             |      |            |       |       |        |        |               |          |
|     | G/L חשבון                                          | עריכת תנאים עצמיים | ה. י | n | p            | טקסט הז.רכש | פריט | הזמנת רכש  | E,    | ?     | כמות   | מט     | סכום          | פריט ⁄ 🖯 |
|     | 600 1                                              | 5 ¥<br>100         |      | K | ✓ V4         | קוף         | 10   | 4500005749 |       | EA    | 1      | ILS    | 100.00        | 1        |
|     |                                                    |                    |      |   |              |             |      |            |       |       |        |        | -             |          |
| ^   |                                                    |                    |      |   |              |             |      |            |       |       |        |        |               |          |
| ~   |                                                    |                    |      |   |              |             |      |            |       |       |        |        |               |          |
|     | < >                                                |                    |      |   |              |             |      |            |       |       |        |        |               |          |
| C   | פריטיב                                             | 1 / 1              |      | [ | <b>#1</b> #1 | ]           |      | פוש        | נח חי | מוו 🗄 | 2      |        | פריט \Xi 🚊    | 2 /  /   |

לחץ על לחצן תנאים עצמיים בשורת הפריט שיש להזין מטבע שונה

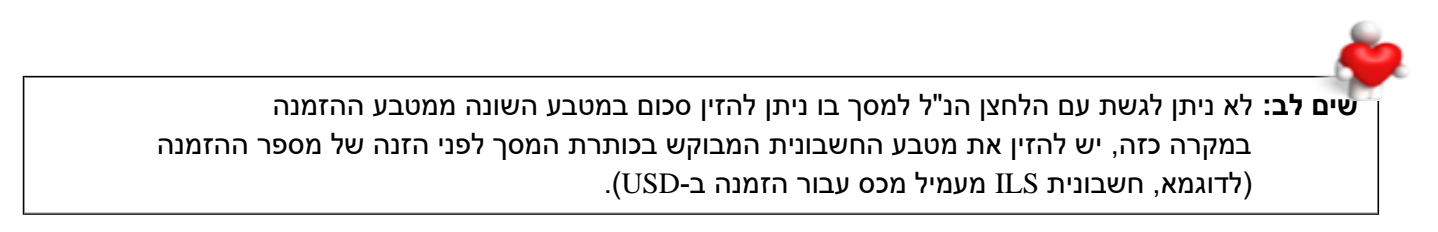

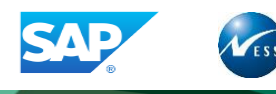

## התקבל מסך צור מסמך חשבונית: פריט - תנאים

|               |    |        |     |              |      |    |         |               |     |      |       | תנאים   | יך חשבונית: פריט -        | צור מסנ   |
|---------------|----|--------|-----|--------------|------|----|---------|---------------|-----|------|-------|---------|---------------------------|-----------|
|               |    |        |     |              |      |    |         |               |     |      |       |         | K 4                       |           |
|               |    |        |     |              |      |    |         |               |     | 2000 | 00757 | חומר    | 10                        | פריט      |
|               |    |        |     |              |      |    |         | ILS 100.0     | 0   |      |       | 103 E2  | A 1                       | כמות      |
|               |    |        |     |              | 2    |    | עדכון 🛗 |               |     |      |       | ניתוח ⅲ | 6 <sup>6</sup> רשומת תנאי | 559       |
|               |    |        |     |              | _    | _  |         |               |     |      |       |         | מחרה                      | אלמנטי הו |
| 🏭 ערך         | 2  | מ.ת.ה. | י.ה | רכיב ATO/MTS | מונה | סט | מטבע    | ערך תנאי מחיר | י.מ | לכל  | מטבע  | סכום    | שם                        | ਰ. ס.תנ 🗇 |
| <b>^).</b> 00 | EA | 1      | EA  |              | 1    |    | ILS     | 100.00        | EA  | 1    | ILS   | 100.00  | מחיר ברוטו                | PBXX 🔤    |
| 1.00          | EA | 1      | EA  |              | 1    |    | ILS     | 100.00        | EA  | 1    | ILS   | 100.00  | ערך נטו כולל הנחת ספ      |           |
| 0.00          | EA | 1      | EA  |              | 1    |    | ILS     | 100.00        | EA  | 1    | ILS   | 100.00  | ערך נטו 2 כולל הנחה       |           |
| 0.00          |    | 0      |     |              | 0    |    | ILS     | 17.00         |     |      | ILS   | 17.00   | מס שאינו בר ניכוי         | NAVS      |
| 0.00          | EA | 1      | EA  |              | 1    |    | ILS     | 117.00        | EA  | 1    | ILS   | 117.00  | ערך נטו כולל מס           |           |
| 0.00          |    | 0      |     |              | 0    |    | ILS     | 1.64          |     |      | 8     | 1.400   | א דמי טיפול ברכש %        | YTPU      |
| 0.00          |    | 0      |     |              | 0    |    | ILS     | 0.00          |     |      | 6     |         | % הפרשי שער               | YTRT      |
| 0.00          | EA | 1      | EA  |              | 1    |    | ILS     | 118.64        | EA  | 1    | ILS   | 118.64  | מחיר בפועל                |           |

- 1. הזן את המטבע שנדרש לתשלום לספק
  - 2. לעדכון המסמך לחץ על הלחצן **עדכון**

שים לב: המטבע לצד השדה כמות בשורת הפריט אינו משקף את המטבע לתשלום אלא המטבע של הפריט

# 14.7 כמות מאשרים

## להל"ן נהלי האוניברסיטה לאישור חשבוניות בארגון:

|               |              | כמות מאשרים |           |   |   |   |   |  |  |  |  |
|---------------|--------------|-------------|-----------|---|---|---|---|--|--|--|--|
| או גון ו כש   | סכום בשקי ים | 0           | 4 3 2 1 0 |   |   |   |   |  |  |  |  |
|               | 50K – עד     | Х           |           |   |   |   |   |  |  |  |  |
| וכשמוכזי      | 50K - 200K   |             | Х         |   |   |   |   |  |  |  |  |
| 1100          | 200K - 1M    |             | Х         | Х |   |   |   |  |  |  |  |
| ]             | מ - 1M       |             | Х         | Х | Х |   |   |  |  |  |  |
|               | 3K – עד      | Х           |           |   |   |   |   |  |  |  |  |
| <b>5</b> "> V | 3K – 10K     |             | Х         |   |   |   |   |  |  |  |  |
| אד ונ         | 10K – 50K    |             | Х         | Х |   |   |   |  |  |  |  |
| 1200          | 50K – 200K   |             | Х         | Х | Х |   |   |  |  |  |  |
|               | 200K – 1M    |             | Х         | Х | Х | Х |   |  |  |  |  |
|               | מ -1M        |             | Х         | Х | Х | Х | Х |  |  |  |  |

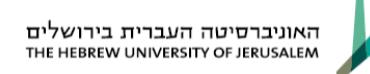

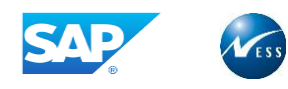

# 15. נספח א' - תרחישים בחשבוניות לוגיסטיות

תהליך העבודה הסטנדרטי מתבסס על כך שעקרונית, חשבוניות צריכות להיות מוזנות למערכת סמוך למועד הגעתן ואיננן "ממתינות במגירה" לקבלת חשבונית המשך.

| פתרון במערכת הסטנדרטית                                                            | תרחיש                                                                    | מס"ד |
|-----------------------------------------------------------------------------------|--------------------------------------------------------------------------|------|
|                                                                                   | חשבוניות מחסן – רכש מלאי                                                 |      |
| דיווח קבלה לכמות חלקית + סימון "אספקה הושלמה".                                    | החזרת סחורה במעמד הקבלה (פריט                                            |      |
| קליטת החשבונית על הכמות המלאה + קליטת                                             | פגום, כמות גדולה מההזמנה, פריט לא                                        | 1    |
| חשבונית מסוג "זיכוי" בגין הכמות שהוחזרה.                                          | מוזמן), החשבונית ממתינה אצלי עד                                          | •    |
|                                                                                   | למועד שליחת הזיכוי בהתאם לטעות.                                          |      |
| דיווח קבלה מלא ולאחר מכן דיווח החזרה מהזמנה                                       | החזרת סחורה לאחר קבלת הסחורה                                             |      |
| (תנועה 122).                                                                      | (נתגלה פריט פגום במהלך הזמן),                                            |      |
| קליטת החשבונית על הכמות המלאה (ניתן לבצע ידנית                                    | החשבונית עברה לתשלום וממתין                                              | 2    |
| חסימה לתשלום בחשבונית) + קליטת חשבונית מסוג                                       | לזיכוי כנגד ההחזרה.                                                      | -    |
| זיכוי" בגין הכמות שהוחזרה (ושחרור החסימה"                                         |                                                                          |      |
| לתשלום של החשבונית הקודמת).                                                       |                                                                          |      |
| קליטת חשבונית עם מחיר שגוי יעוות את הממ"ן ויגרום                                  | מחיר לא תואם את ההצעה (למרות                                             |      |
| לחשבונית להיחסם לתשלום מסיבת "הפרש מחיר".                                         | הצעת המחיר בחשבונית מופיע מחיר                                           |      |
| קבלת חשבונית זיכוי מאוחר יותר תוסיף סרבול לתהליך                                  | שגוי שאינו תואם את ההזמנה)                                               |      |
| הנדרש לביצוע ע"י המשתמש.                                                          | החשבונית ממתינה אצלי עד למועד                                            | 3    |
| מומלץ להחזיר לספק את החשבונית עם המחיר השגוי,                                     | שליחת הזיכוי בהתאם לטעות.                                                |      |
| או להודיע לו שיבטל את החשבונית, ולבקש חשבונית                                     |                                                                          |      |
| חדשה עם מחיר תקין,                                                                |                                                                          |      |
| לא ניתן לקלוט חשבונית עבור פריט שלא הגיע בכלל.                                    | פריט שרשום בחשבונית כסופק אך                                             |      |
| אם אמורים עדיין לקבל את הפריט החסר: יש להודיע                                     | בפועל לא הגיע (הפריט הוזמן אך לא                                         |      |
| לספק שישלח אותו ולאחר דיווח הקבלה ניתן לקלוט את                                   | סופק למרות מה שנרשם בחשבונית)                                            |      |
| החשבונית.                                                                         | החשבונית ממתינה אצלי עד למועד                                            | 4    |
| אם לא מתכוונים כלל לקבל את הפריט החסר (או                                         | שליחת הזיכוי בהתאם לטעות                                                 |      |
| שמועד אספקתו רחוק): יש להחזיר את החשבונית עם                                      |                                                                          |      |
| הפריט החסר ולבקש חשבונית חדשה ללא פריט זה.                                        |                                                                          |      |
|                                                                                   | חשבוניות – רכש מרכזי                                                     |      |
| אם עבר פרק זמן קצר מאז דיוורו קבלה לסטר:<br>שוו לדוום מנוונת 122 בסזבב לספד, לדבל | החזמן טטר התקבל טטר ועכשיו רוצים<br>לבפצוב 20 (עדבעי עכבוס) ולדבל צובעי? |      |
| שירווודוננועונ נולאי 221 החוודה לטפק, לקבל.                                       | י החוויד טב (ערכון צרכים) ואין בא דיכוי                                  |      |
| וושבוניונ ויכוי בטינווכין להונונוה עבור כנוונ טב.                                 |                                                                          | 5    |
| אם עבו פו זין ומן או ון מאדריוודרוקבידריסטר.                                      |                                                                          |      |
| האנמה של ההמנוניו כש מסוג הוחה הלספק וקליסונ                                      |                                                                          |      |
| דושבונית (דפר) עבורוז.<br>קלונוה ואל חוארונות מסונ "זורון וווקר" מול הזמנת        | זירון בספו בנוד בנסב שנותנה בהצוות                                       |      |
| קרטו שי וושבונ ונינטוג דט עוקב מה ווומנונ<br>הרגע המקורית (אם נווום הזמו בלבננוי) | המחיר אר לא ניתנה בחושרונית –                                            |      |
|                                                                                   | הזמנה 1 פרינו 100 וה עלות לאחר                                           |      |
|                                                                                   | הנחה 75 ויו בפועל התקרל 1 פריט                                           | 6    |
|                                                                                   | מחיר 100 ו₪ (ללא ההנחה) ספק                                              |      |
|                                                                                   | שולח השרונית זיכוי 25 וק.                                                |      |
| זיכוי/הוחה שאיווה כלולה רהזמנת הרכש המקורית:                                      | ספק(חו"ל) מאחר רזמני אספקה                                               |      |
| כמו רסעיף הקודם.                                                                  | ולאחר קבלת הסחורה מוציא חשבונית                                          | 7    |
|                                                                                   | זיכוי (פיצוי)                                                            |      |

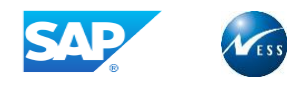

|                                                                                                    | חשבוניות – רכש מרכזי                                                                                                    | מס"ד |
|----------------------------------------------------------------------------------------------------|----------------------------------------------------------------------------------------------------|------|
| אם התקבלה חשבונית עבור הזמנת הרכש המקורית,<br>יש להזין חשבונית מסוג "זיכוי עוקב" מול ההזמנה,<br>ולצרף לחשבונית במערכת קובץ של אסמכתת הזיכוי<br>שנשלחה. | זיכוי כספי ישירות לכרטיס אשראי<br>ברכש חו"ל מכל מיני סיבות (אמזון וכו')                                                 | 8    |
| קליטת חשבונית מסוג "זיכוי" או "זיכוי עוקב" מול<br>ההזמנה.                                                                                              | זיכוי עבור חומר שאינו תקין לאחר<br>תשלום לספק.                                                                          | 9    |
| קליטת חשבונית מסוג "זיכוי" או "זיכוי עוקב" מול<br>ההזמנה (לאחר שקודם לכן נקלטה חשבונית החיוב<br>המקורית).                                              | זיכוי עבור סחורה שלא מתאימה<br>לצורכי הלקוח לאחר קבלתה (בהזמנות<br>חו"ל לעיתים לא שווה להחזיר פשוט<br>מקבלים זיכוי).    | 10   |
| קליטת חשבונית עבור כמות 70 בלבד. כשתגיע<br>החשבונית השניה – היא תיקלט עבור יתרת הכמות 30.                                                              | הוזמן 100 התקבל 100 בשני<br>משלוחים (70-30)<br>חשבונית הגיעה על 70 בגין משלוח<br>ראשון, עדיין לא הגיעה חשבונית על<br>30 | 11   |